# 00. 目次

| 01. | 案内画 | 面・ | •  | • | • | • | • | • | • | • | • | • | • | • | • | • | • | • | • | • | 2  |
|-----|-----|----|----|---|---|---|---|---|---|---|---|---|---|---|---|---|---|---|---|---|----|
| 02. | 新規会 | 員登 | 録  | • | • | • | • | • | • | • | • | • | • | • | • | • | • | • | • | • | 4  |
| 03. | パスワ | ード | IJ | セ | ッ | ト | • | • | • | • | • | • | • | • | • | • | • | • | • | • | 7  |
| 04. | ログイ | ン・ | •  | • | • | • | • | • | • | • | • | • | • | • | • | • | • | • | • | • | 9  |
| 05. | お知ら | せ・ | •  | • | • | • | • | • | • | • | • | • | • | • | • | • | • | • | • | • | 11 |
| 06. | 会社情 | 報登 | 録  | • | • | • | • | • | • | • | • | • | • | • | • | • | • | • | • | • | 12 |
| 07. | 会社情 | 報変 | 更  | • | • | • | • | • | • | • | • | • | • | • | • | • | • | • | • | • | 14 |
| 08. | 会社情 | 報削 | 除  | • | • | • | • | • | • | • | • | • | • | • | • | • | • | • | • | • | 16 |
| 09. | 認定証 | 番号 | 変  | 更 | • | • | • | • | • | • | • | • | • | • | • | • | • | • | • | • | 18 |
| 10. | 認定証 | 番号 | 削  | 除 | • | • | • | • | • | • | • | • | • | • | • | • | • | • | • | • | 20 |
| 11. | メール | アド | レ  | ス | 変 | 更 | • | • | • | • | • | • | • | • | • | • | • | • | • | • | 22 |
| 12. | ステッ | カー | 申  | 込 | • | • | • | • | • | • | • | • | • | • | • | • | • | • | • | • | 25 |
| 13. | 申込履 | 歴・ | •  | • | • | • | • | • | • | • | • | • | • | • | • | • | • | • | • | • | 29 |
| 14. | 申込確 | 河・ | •  | • | • | • | • | • | • | • | • | • | • | • | • | • | • | • | • | • | 30 |
| 15. | 申込変 | 更・ | •  | • | • | • | • | • | • | • | • | • | • | • | • | • | • | • | • | • | 31 |
| 16. | 申込取 | 消・ | •  | • | • | • | • | • | • | • | • | • | • | • | • | • | • | • | • | • | 34 |
| 17. | ステッ | カー | 案  | 内 | • | • | • | • | • | • | • | • | • | • | • | • | • | • | • | • | 36 |

# 01.案内画面

1. システムの最初に案内画面が表示されます。

既に会員登録済みの場合は「ログイン(会員の方)」をクリックしてください。 初めてシステムを利用する場合、「はじめての方はこちらから」をクリックし会員登録を 行ってください。

#### 大光社印刷株式会社

|        | 大光社印刷株式                   | 【会社 ステッカー注文                      |                  |
|--------|---------------------------|----------------------------------|------------------|
|        | 認定事業様への                   | 専用販売サイトです                        | F                |
|        | 認定年度別にステッカ<br>詳細は「ステッカー案内 | bー等をご用意しております。<br>」の該当年度をご確認ください | , î <sub>e</sub> |
| ステッカー  | 案内(PDF)                   |                                  |                  |
| ☆Gマ-   | ク認定ツール                    |                                  |                  |
| 2024   | 年度(認定証番号 2-               | 49 * * * *)                      |                  |
| 2023   | 年度(認定証番号 2)               | 39 * * * *)                      |                  |
| 2022   | 年度(認定証番号 2)               | 29 * * * *)                      |                  |
| 2021   | 年度(認定証番号 2                | 19***)                           |                  |
| ご注文はこち | らから                       |                                  |                  |
|        | ログイ                       | (ン(会員の方)                         |                  |
|        | はじめての                     | の方はこちらから                         |                  |

2. ステッカー案内のリンクをクリックすると、PDFをダウンロードできます。

| 大光社印刷株式会社 ステッカー注文                                                               |  |
|---------------------------------------------------------------------------------|--|
| 認定事業様への専用販売サイトです<br>該定年度別にステッカー等をご用意しております。<br>詳細は「ステッカー箸内」の該当年度をご確認ください。       |  |
| ステッカー案内(PDF)<br>☆Gマーク認定ツール                                                      |  |
| 2023年度(認定証券号 249 * * * *)<br>2023年度(認定証券号 239 * * *)<br>2022年度(認定証券号 229 * * *) |  |
| 2021年度(認定証鑑号 219 * * * *)                                                       |  |
| ご注文はこちらから                                                                       |  |
| ログイン(会員の方)                                                                      |  |
| はじめての方はこちらから                                                                    |  |

# 01.案内画面

| ダウンロード                               |   | $\Rightarrow$ |                                                                                                    |   |  |
|--------------------------------------|---|---------------|----------------------------------------------------------------------------------------------------|---|--|
| guidance2024.pdf<br><u>2≠1ルを開く</u> ♪ | 0 | Ŵ             |                                                                                                    |   |  |
| もっと見る                                |   |               |                                                                                                    |   |  |
|                                      |   |               | <section-header><complex-block>         Algebra       Algebra         Algebra       Algebra         <t< td=""><td>β</td><td></td></t<></complex-block></section-header> | β |  |

# 02.新規会員登録

1. 初めてシステムを利用する場合、「はじめての方はこちらから」をクリックし 会員登録を行ってください。

#### 大光社印刷株式会社

| 入元社印刷休式会社 人ナッカー注义          |  |
|----------------------------|--|
| 認定事業様への専用販売サイトです           |  |
| 認定年度別にステッカー等をご用意しております。    |  |
| 詳細は「ステッカー案内」の該当年度をご確認ください。 |  |
| ステッカー案内 (PDF)              |  |
| ☆Gマーク認定ツール                 |  |
| 2024年度(認定証番号 249****)      |  |
| 2023年度(認定証番号 239 * * * *)  |  |
| 2022年度(認定証番号 229****)      |  |
| 2021年度(認定証番号 219****)      |  |
| ご注文はこちらから                  |  |
| ログイン(会員の方)                 |  |

2. 手順を確認し、「新規会員登録」をクリックしてください。

| 大光社印刷株式会社 |                                                                                                    |  |  |  |  |  |  |  |
|-----------|----------------------------------------------------------------------------------------------------|--|--|--|--|--|--|--|
|           | はじめてご利用される方へ                                                                                                    |  |  |  |  |  |  |  |
|           | 当サイトをご利用いただくには、まず会員登録が必要となります。<br>以下の手順で手続きをお願いします。                                                                                                    |  |  |  |  |  |  |  |
|           | ①メールアドレス・パスワードを入力                                                                                                    |  |  |  |  |  |  |  |
|           | メールアドレス                                                                                                    |  |  |  |  |  |  |  |
|           | パスワード                                                                                                    |  |  |  |  |  |  |  |
|           | パスワード(確認用)                                                                                                    |  |  |  |  |  |  |  |
|           | <ul> <li>○ パスワードは8文字以上を指定してくさい【推奨】10文字以上</li> <li>○ 半角文字を指定してください</li> <li>○ 英字 (英大文字or英小文字)と数字を利用【推奨】記号など3種類以上の利用</li> <li>○ 日付や「password」など簡単に推測できる文字を控えてください</li> </ul> |  |  |  |  |  |  |  |
|           | ②利用規約・個人情報保護方針を確認したら同意                                                                                                    |  |  |  |  |  |  |  |
|           | 利用規約(必請)・ 個人情報保護方針 に同意する                                                                                                    |  |  |  |  |  |  |  |
|           | 上記に同意して次に進む                                                                                                    |  |  |  |  |  |  |  |
|           | ③仮登録完了、入力したメールアドレスに認証メールが送信されます。 ④認証メールを確認して「メールアドレスの認証」をクリックします。 ⑤本登録が完了し、会社情報登録画面が表示されます。                                                                                |  |  |  |  |  |  |  |
|           | ↓クリックして開始してください                                                                                                    |  |  |  |  |  |  |  |
|           | 新規会員登録                                                                                                    |  |  |  |  |  |  |  |
|           | 詳しくは<br>こちらが当サイトの操作マニュアルとなります。<br>「01.新規会員登録」を参考にしてください。                                                                                                    |  |  |  |  |  |  |  |
|           | 案内に戻る                                                                                                    |  |  |  |  |  |  |  |

# 02.新規会員登録

- 3. メールアドレスとパスワードを入力し、利用規約(必読)・個人情報保護方針を確認後、 「上記に同意して次に進む」をクリックしてください。
- 大光社印刷株式会社

| 新規会員登録                                                                                               |  |
|----------------------------------------------------------------------------------------------------|--|
| メールアドレス bccdeveloptest@gmail.com                                                                     |  |
| パスワード (確認用)                                                                                          |  |
| ◎パスワードは8文字以上を指定してください【推奨】10文字以上<br>○※魚☆さちゃちょ エイビオン〉                                                  |  |
| ◎ 半用文手を指定してください<br>◎ 英字(英大文字or英小文字)と数字を利用【推奨】記号など3種類以上の利<br>用<br>◎ 日付や「password」など簡単に推測できる文字を控えてください |  |
| 利用規約(必語)・ 個人情報保護方針に同意する                                                                              |  |
| 上記に同意して次に進む                                                                                          |  |
| 案内に戻る                                                                                                |  |
| ご登録されたメールアドレスに、大光社印刷から「重要なお知らせ」「予約完<br>了の確認」のお知らせメールが届きます。                                           |  |
| メールのドメインは「@d-k-s.co.jp」です。                                                                           |  |

4. 仮登録が完了し、入力したメールアドレスに認証メールが送信されます。

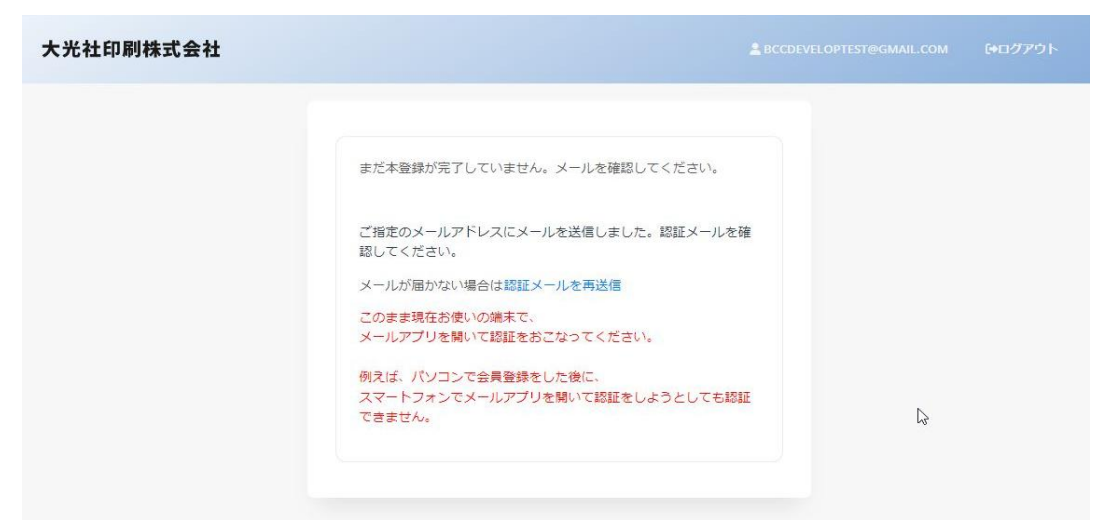

### 02.新規会員登録

 認証メールを確認し、「メールアドレスの認証」をクリックしてください。
 ※メールが届きましたら60分以内に、下記の「メールアドレスの認証」ボタンをクリックし、 新規会員登録の本登録をお願いいたします。

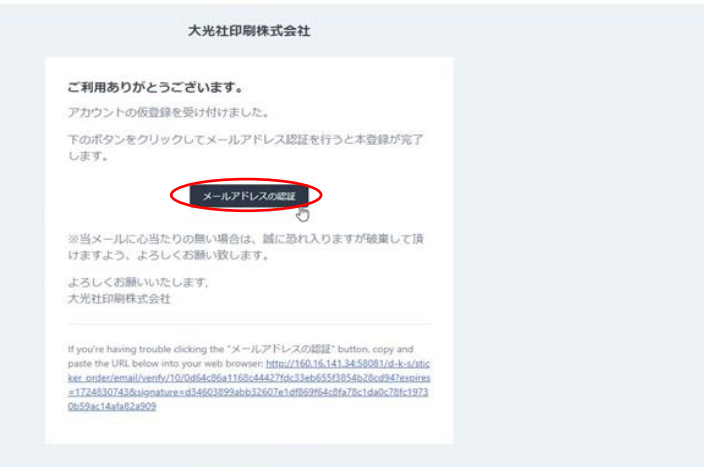

5. 本登録が完了し、会社情報登録画面が表示されます。

| 大光社印刷株式会社                                                                                                | (開発環境)<br>■最待選考 Lbccdeveloptest8gmail.com (*ログアウト                                                                                                    |
|----------------------------------------------------------------------------------------------------|----------------------------------------------------------------------------------------------------|
| メニュー選択<br>会社情報登録<br>ステッカー申込<br>と感知率が下20ステッカー案内を<br>ご覧くだい、<br>らマーク協定ツール<br>気度安全訳をソール<br>(ゴールド)<br>働きやすい編集 | atrans<br>メールアドレス: bcodevelopticaligmuil.com メールアドレス注意 メールアドレスを定意する場合、新ルバメールアドレスを入力して「メールアドレス発見」のボタンをクリックしてください。<br>ジェールアドレス<br>新行見追加<br>・ atrans/fageartでいません。<br>Filedand                                         |
| 設設制度                                                                                                    | (1) シンガから発酵してください。       編集     会社名     原業所・変点・部連告     創造合名     郵便用口     ALX 充住所     TEL     FAX     武学社員報び       2014 の     大沢社師電報式会社 All Rights Reserved, Home Page     FUITURD 1 個人研究所提び計1 増支的利用法に基づく正正 1 よくある原則 |

- ◆認証メールが届かない場合
- ・入力したメールアドレスが正しいか確認してください。
- ・認証メールが迷惑メールフォルダに入っていないか確認してください。

# 03.パスワードリセット

1. パスワードを忘れた場合や変更したい場合、「パスワードを忘れた場合」をクリックしてください。

#### 大光社印刷株式会社

| 大光社印刷株式会社 ステッカー注文 ログイン                              |
|-----------------------------------------------------|
| 会員として「大光社印刷株式会社ステッカー注文」にログインします。                    |
| 初めてシステムを利用する場合<br>「はじめての方はごちらから」をクリックし会員登録を行ってください。 |
| メールアドレス                                             |
| □ ログイン状態を保存                                         |
| ログイン                                                |
| 案内に戻る                                               |
| はじめての方はごちらから<br>                                    |
|                                                     |

2. メールアドレスを入力し、「パスワード再設定URLを送信」をクリックしてください。

| 大光社印刷株式会社 |                               |                                               |  |
|-----------|-------------------------------|-----------------------------------------------|--|
|           | ご登録いただいているメールJ<br>内メールを送信します。 | <b>バスワード再設定</b><br>アドレスを入力してください。パスワードを再設定する素 |  |
|           | メールアドレス                       | bccdeveloptest@gmail.com                      |  |
|           | 15                            | スワード再設定URLを送信                                 |  |
|           |                               | ログインに戻る                                       |  |
|           |                               |                                               |  |

3. 入力したメールアドレスにパスワードリセットメールが送信されます。

| パスワード再設定                                               |  |
|--------------------------------------------------------|--|
| ご登録いただいているメールアドレスを入力してください。パスワードを再設定する紫<br>内メールを送信します。 |  |
| バスワードリセットメールを送信しました。                                   |  |
| メールアドレス                                                |  |
| パスワード再設定URLを送信                                         |  |
| ログインに戻る                                                |  |

# 03.パスワードリセット

4. パスワードリセットメールを確認し、「パスワード再設定」をクリックしてください。

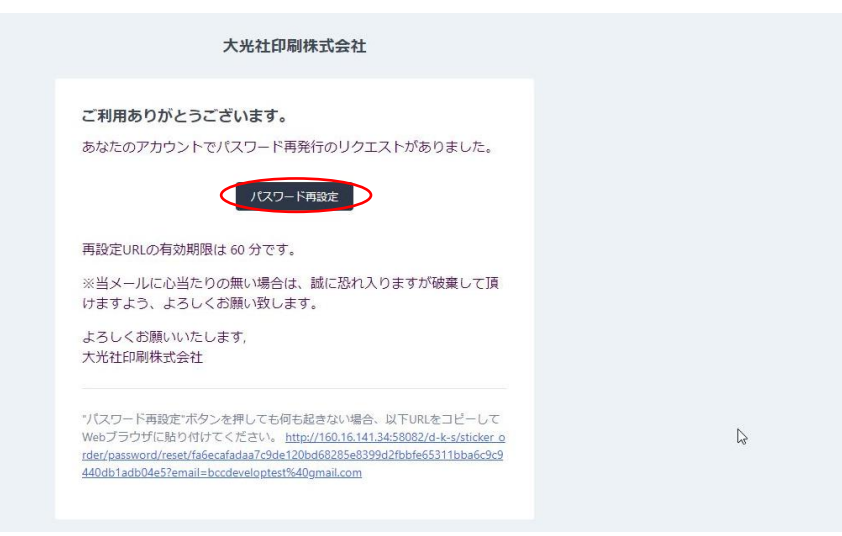

5. パスワード再設定画面が表示されますので、新しいパスワードを入力し、 「パスワード再設定」をクリックしてください。

| 大光社印刷株式会社 |                                                                                      |                                             |  |
|-----------|--------------------------------------------------------------------------------------|---------------------------------------------|--|
|           | パス                                                                                   | マワード再設定                                     |  |
|           | メールアドレス                                                                              | bccdeveloptest@gmail.com                    |  |
|           | パスワード                                                                                |                                             |  |
|           | パスワード(確認用)                                                                           |                                             |  |
|           | <ul> <li>○パスワードは8文字以上を指定</li> <li>○半角文字を指定してください</li> <li>○英字(英大文字or英小文字)</li> </ul> | してください 【推奨】10文字以上<br>と数字を利用 【推奨】記号など3種類以上の利 |  |
|           | 用<br>② 日付や「password」など簡単                                                             | に推測できる文字を控えてください                            |  |
|           | 57                                                                                   | スワード再設定                                     |  |
|           |                                                                                      |                                             |  |

- ◆パスワードリセットメールが届かない場合
- ・入力したメールアドレスが正しいか確認してください。
- ・パスワードリセットメールが迷惑メールフォルダに入っていないか確認してください。
- ※パスワードリセットの有効期限が60分になっておりますので、 メールが届きましたら60分以内にパスワードの再設定をお願いいたします。

# 04.ログイン

1. 「ログイン(会員の方)」をクリックしてください。

#### 大光社印刷株式会社

|              | 大光社印刷                                  | 株式会社 ステ                                | ッカー注ズ                           | Ż                       |
|--------------|----------------------------------------|----------------------------------------|---------------------------------|-------------------------|
| 篇<br>i<br>詳純 | 8 <b>定事業様/</b><br>8定年度別にステ<br>は「ステッカー) | <b>、の専用販売</b><br>「ッカー等をご用意<br>案内」の該当年度 | <b>サイトで</b><br>しております<br>とご確認くだ | <b>. す</b><br>た.<br>さい。 |
| ステッカー案内      | (PDF)                                  |                                        |                                 |                         |
| ☆Gマーク副       | 定ツール                                   |                                        |                                 |                         |
| 2024年度       | (認定証番号                                 | 249 * * * *                            |                                 |                         |
| 2023年度       | (認定証番号                                 | 239 * * * *                            |                                 |                         |
| 2022年度       | (認定証番号                                 | 229 * * * *                            |                                 |                         |
| 2021年度       | (認定証番号                                 | 219****                                |                                 |                         |
| ご注文はこちらた     | `6                                     | 910                                    |                                 |                         |
|              | •                                      | グイン(会員の)                               | <del>7</del> )                  | <b>I</b>                |
|              | はじめ                                    | ての方はこち                                 | うから                             |                         |

2. メールアドレスとパスワードを入力し、「ログイン」をクリックしてください。

| 大光社印刷株式会社 |                                                                                                    |  |
|-----------|----------------------------------------------------------------------------------------------------|--|
|           | 大光社印刷株式会社 ステッカー注文 ログイン<br>会員として「大光社印刷株式会社 ステッカー注文」にログインします。<br>初めてシステムを利用する場合<br>「はじめての方はこちらから」をクリックし会員登録を行ってください。 |  |
|           | メールアドレス bccdeveloptest@gmail.com                                                                                   |  |
|           | <u> ロガイン し </u>                                                                                                    |  |
|           | 案内に戻る<br>はじめての方はこちらから<br>パスワードを忘れた場合                                                                               |  |

# 04.ログイン

### 3. 会社情報が登録されていない場合、ログイン後に会社情報画面が表示されます。

| 大光社印刷株式会社                                | (開発環境) 目展作説明 Lbccdeveloptest@gmail.com (中ログアウト                                              |
|------------------------------------------|---------------------------------------------------------------------------------------------|
| メニュー選択                                   | 会社構構                                                                                        |
| ステッカー申込                                  | メールアドレス: bccdeveloptest@gmail.com メールアドレスを変更する場合、新しいメールアドレスを入力して「メールアドレス変更」のボタンをクリックしてください。 |
| 仕様詳細は下記のステッカー室内を<br>ご覧ください。<br>Gマーク認定ツール | ☑ 新規追加                                                                                      |
| 長期安全認定ツール<br>(ゴールド)                      | ●<br>・ 会社情報が做掉されていません。 × ×                                                                  |
| 働きやすい職場<br>認証制度                          | 「全地設立」<br>のリンクから発展してください。                                                                   |
| 申込履歴                                     | 編集 会社名 紧张所·发店·器读名 照告件名 郵便用号 配送先往所 TEL FAX 进定证用号                                             |
| ステッカー圏内<br>☆Gマーク認定ツール ~                  |                                                                                             |
| 仕様と異なるステッカー等の作<br>成につきましてけ               |                                                                                             |
| お電話にてお問合せ願います。<br>対応不可の場合もございますの         | 2024 の大光社段局体式会社 All Rights Reserved. Home Page   利用成作   使人情報保護方針   特定面影明法に基づく表記   よくある質疑    |

#### 会社情報が登録されている場合はホーム画面が表示されます。

| 大光社印刷株式会社                                                                   |                                                                                                  |  |
|-----------------------------------------------------------------------------|--------------------------------------------------------------------------------------------------|--|
| メニュー選択<br>会社情報登録<br>ステッカー申込<br>仕様評価を下記のステッカー室内を<br>ご覧ください。                  | (当サイトについて)<br>認定・認証された事業所様への専用販売サイトです。<br>該当のない事業所体からの申込はお断りしておりますのでご了承ください。<br>お知らせ し ・ 1 2 3 ・ |  |
| Gマーク認定ツール<br>長期安全認定ツール<br>(ゴールド)                                            | 2024年10月01日 横浜やすい国际加速に利 局部販売制造しました。<br>度                                                         |  |
| 申込履歴                                                                        | 2024年10月01日 転販売今次まサール デストデスト<br>(ゴールド)                                                           |  |
| ☆Gマーク認定ツール ~                                                                | 2024年10月01日 Gマーク環境ツール 10月1日より留裕改造されました。                                                          |  |
| 住様と異なるステッカー等の作<br>成につきましては<br>お電話にてお問合ぜ願います。<br>対応不可の場合もございますの<br>でご了承ください。 | 2023年度9月30日 テスト2 2023年度16マークリール注文用紙は下述ダウンロード専門より出力できま<br>す。<br>取行テスト書                            |  |
| 初めて操作する方や<br>操作方法のわからない場合は<br>ページ石上にある<br>「操作説明」をご覧ください。                    | 2024- D.大光社邸場株式会社 All Rights Reserved. Home Page   利用規約   個人情報保護方針   特定最限例法に基づく表記   よくある賞問       |  |

# 05.お知らせ

1. ホーム画面中央にはお知らせが表示されます。

| 大光社印刷株式会社                                                                    |                                                              |                                                                  |                     |    |  |
|------------------------------------------------------------------------------|--------------------------------------------------------------|------------------------------------------------------------------|---------------------|----|--|
| メニュー選択<br>会社情報登録<br>ステッカー中込<br>世営税(本下起のステッカー電気を<br>ご覧くだ思い。                   | 【当サイトについて】<br>設定・応証された事業所様への専用版<br>該当のない事業所様からの申込はお断<br>お知らせ | 売サイトです。<br>のしておりますのでご了承ください。<br>身                                | · 🚺 2               | з, |  |
| Gマーク認定ツール                                                                    |                                                              |                                                                  |                     |    |  |
| 長期安全認定ツール<br>(ゴールド)                                                          | 2024年10月01日 輸売やすい取場<br>度                                     | And And And And And And And And And And                          |                     |    |  |
| 申込履歴                                                                         | 2024年10月01日 長期安全認定><br>(ゴールド                                 | テストテスト                                                           |                     |    |  |
| ステッカー変内<br>☆Gマーク認定ツール ~                                                      | 2024年10月01日 Gマーク環定シ                                          | - ル 10月1日より価格改定されました。                                            |                     |    |  |
| 住様と異なるステッカー等の作<br>成につきましては<br>お電話にてお聞き仕様、1ます。<br>対応不可の場合をございますの<br>でご了承ください。 | 2024年09月30日 デスト2                                             | 2023年度(Gマーク)、(引越党のマーク)ツール注文用紙は下記ダウ<br>す。<br>説行デスト <mark>集</mark> | >ロード項目より出力でき        | 12 |  |
| 初めて操作する方や<br>操作方法のわからない場合は<br>ページ石上にある<br>「操作評判」をご覧ください。                     | 2024- © 大光社印刷株式会社 AII R修                                     | hts Reserved. Home Page   利用规約   個人情報保護方針   特定能取引法に              | <b>送づく表記 よくある質問</b> | 1  |  |

### 2. リンク付きのお知らせをクリックするとPDFのダウンロードができます。

|                                        |                                           |                            | s 🚺           | 2 3 > |      |
|----------------------------------------|-------------------------------------------|----------------------------|---------------|-------|------|
| 2024年10月01日 働きで                        | >すい <b>職</b> 場認定制 商品販売<br>度               | 開始しました。                    |               |       |      |
| 2024年10月01日 長期                         | 安全認定ツール テストテ<br>(ゴールド)                    | マント                        |               |       |      |
| 2024年10月01日 Gマ                         | ーク認定ツール 10月1日                             | より価格改定されました。               |               |       |      |
| 2024年09月30日                            | <b>テスト2</b><br><u>2023年</u><br>す。<br>改行テス |                            | 記ダウンロード項目より出力 | できま   |      |
| ✓ ▽ 手描さ ~ ◇   A <sup>k</sup>   abb   1 | Copilot に質問する                             | - + 🖼 🗍 /2   🧿   🖪         |               |       | 0.00 |
|                                        |                                           | 荷主様や地域社会へのさらなる認知度アップを図るための | Workson -     |       |      |

# 06.会社情報登録

1. 初めてシステムを利用する場合、会社情報を登録する必要があります。 画面の「新規追加」をクリックしてください。

| 大光社印刷株式会社                                                                                                    | (開発環境) ■ 展示政策 Lbccdeveloptest@gmail.com (+ログアウト                                                                                         |
|----------------------------------------------------------------------------------------------------|----------------------------------------------------------------------------------------------------|
| メニュー選択           会社情報登録           ステッカー申込           出戦時時1天のステッカー東方を<br>ご覧くさい。           ご覧くさい。           Gマーク認定ツール           長期安全認定ツール | <u>会社機構</u><br>メールアドレス: <u>Locdeweloptersi@gmail.com</u><br>メールアドレスを発展する場合: 新しいメールアドレスを発見)のボタンをクリックしてください。<br>・<br>合け現時が目的されていません。<br>× |
| <ul> <li>働きやすい磁場</li> <li>認証制度</li> <li>申込履歴</li> </ul>                                                                                | Termanu<br>のリンクから登録してください。<br>編集 会社名 監察所・支政・部課名 担当者名 郵便商号 紀述先性所 TIL FAX 誌定実員号                                                           |
| ステッカー案内<br>☆Gマーク認定ツール ~<br>仕様と異なるステッカー等の作<br>点につきましては                                                                                  |                                                                                                    |
| お電話にてお問合せ願います。<br>対応不可の場合もございますの<br>でご了承ください。                                                                                          | 2024 6 大光社B和時代会社 All Rights Reserved. Home Page [利用成約 ] 個人講解保證方針   特定指取引法に基づく表記   よくある異時                                                |

2. 会社情報を入力し、終わったら「登録」をクリックしてください。 ※会社名、住所、TELは必ず入力をお願いします。

| 大光社印刷株式会社                                                                    |                                                                                                    |  |
|------------------------------------------------------------------------------|----------------------------------------------------------------------------------------------------|--|
| メニュー選択<br>会社情報登録<br>ステッカー申込<br>仕期報編はTRDのステッカー都内を<br>ご覧ください。                  | 会社物種。*料規造は<br>【登録にあたってのご注意】<br>有効な会社特殊をご答望新味(す)、<br>利用用の1の一時間用の自当は試研となりますのでご注意ください。<br>規模の1の一時間用の自当は試研となりますのでご注意ください。 |  |
| Gマーク認定ソール<br>長期安全認定ツール<br>(ゴールド)<br>中込履歴                                     | 会社240年): マニュアル株式会社<br>黄麻布・支点・部務者: 2月熟練<br>工協者名: マニュアル、大郎                                                              |  |
| ステッカー 順内<br>☆Gマーク認定ツール ~                                                     | 新保護時(必須): 222 0001<br>和送先位所(必須): 7年編集局開始前面(P1-2-3)<br>ごのの外部で最高分展まます。                                                  |  |
| 仕様(単成るステック)→等の作<br>成につきましては<br>お電話にてお晴台せ続います。<br>対応不可の場合もございますの<br>でご了条ください。 | TEL(8)%): 00012345678<br>FAX: 07012345670                                                                             |  |
| 初めて操作する方や<br>操作方法のわからない場合は<br>ページ右上にある                                       | राष<br>र                                                                                                    |  |

3. 次に認定証番号を登録します。「認定証番号登録」をクリックしてください。

| 大光社印刷株式会社                                                                                |                                                                        |                                                                                 | 自提作政府          | L bccdeveloptest@gmail.com | <b>(+</b> ログアウト |
|------------------------------------------------------------------------------------------|------------------------------------------------------------------------|---------------------------------------------------------------------------------|----------------|----------------------------|-----------------|
| メニュー選択<br>会社情報登録                                                                         | <ul> <li>まだ認定証番号が登</li> </ul>                                          | 録されていません。下部の「認定証番号登録」の                                                          | ボタンから登録してください。 | ×                          |                 |
| ステッカー中心<br>(第四項ゴモのステッカー参考を<br>こて<br>でつう意主シール<br>員相安全感主シール<br>(コールド)<br>中込展歴              | 会社名(40语):<br>宮無所・支范・部時名:<br>知当者名:<br>部(信服号(40)(5):<br>記述名(47%(40)(5)): | マニュアル株式会社<br>万倍課<br>マニュアル 太部<br>222 0001<br>千風県専術校市権产1-2-3                      |                |                            |                 |
| ステッカー案内<br>☆Gマーク認定ツール ~                                                                  | TEL(必須):                                                               | この住所に開品が聞きます。<br>09012345678                                                    |                |                            |                 |
| 生物と異なるステッカー等の作<br>気につきましては<br>お者品にてお晴台せ続います。<br>物応不可の場合もございますの<br>でごすなくだこい。<br>初のて操作する方や | FAX:<br>認定証益号 認定証益<br>※認定証益局の登録A<br>ステ                                 | 07012345670<br>日日の12<br>またのは<br>また、全球する話を記録号がわかるものをご用<br>メカー 年夏 起走記書号 かわかるものをご用 | ಕಳಿಸಲು.        |                            |                 |
| 算行方法のわからない場合は<br>ペッジ石上にある<br>「操作提明」をご覧ください。                                              |                                                                        | -                                                                               |                |                            |                 |
|                                                                                          |                                                                        | 登録 別院                                                                           |                |                            |                 |

# 06.会社情報登録

をクリックしてください。

- 4. 別ウインドウで認定証番号入力画面が開きますので
  - ステッカー、年度を選んだあと、認定証番号を入力し、「登録」をクリックしてください。 認定証番号につきましてはお手元の認定証をご確認ください。

| ステッカー | Gマーク認定ツール     |                             |                | ~            |        |  |
|-------|---------------|-----------------------------|----------------|--------------|--------|--|
| 年度    | 2023(認定証言     | 2023(認定証番号 239****) 🗸       |                |              |        |  |
| 認定証番号 | 239 1         | 234                         | - (            | )            |        |  |
|       | 認定証番号<br>新規   | の末尾(<br><mark>:( )</mark> な | )内の数<br>し・・・入  | 字を入力し<br>力不要 | 、てください |  |
|       | 初回更新<br>2回目更新 | :(1) · ·<br>:(2) · ·        | ・1と入力<br>・2と入力 | 1            |        |  |
|       | 3回目更新<br>以下同様 | :(3)••                      | ・3と入力          |              |        |  |
|       | 登録            | m                           |                | 戻            | 3      |  |

5. ウインドウが閉じ、入力した認定証番号が一覧に表示されます。 これで認定証番号の登録は終了です。

| 大光社印刷株式会社                                                                   |                                                                     |                                  |              |   |  |
|-----------------------------------------------------------------------------|---------------------------------------------------------------------|----------------------------------|--------------|---|--|
| メニュー 選択<br>会社情報登録                                                           | • まだ認定証番号が登録されてい                                                    | ません。下部の「認定証番号登録」のボタン             | ッから登録してください。 | × |  |
| ステッカー申込<br>1988年頃は下記のステッカー奏内を<br>ご覧ください。<br>Gマーク認定シール                       | 会社名(必須): マニュアルボ<br>宮策所・支店・創課名: 汚務課                                  | Rieł                             |              |   |  |
| 長期安全認定ツール<br>(ゴールド)                                                         | 担当者名: マニュアル<br>郵便器号(必須): 222                                        | 太郎 0001                          |              |   |  |
| 申込履歷                                                                        | 配送先住所(必須): 干菜県南房料                                                   | 彩海南戸1-2-3                        |              |   |  |
| ステッカー案内<br>☆Gマーク認定ツール ~                                                     | ごの性所に南部<br>TEL(総)(第): 0901234567                                    | 名が簡合ます。<br>78                    |              |   |  |
| ±様と異なるステッカー等の作<br>気につきましては<br>営電路にてお問告せ聴います。<br>村応不可の場合せごをいますの<br>でごす承ください。 | FAX: 0701234567<br>総定該基号 <mark>-</mark> 総定採品等の発<br>※認定該委号の登録あるい以次更を | 70                               | ۵ <u>.</u>   |   |  |
| 0のて操作する力や<br>発行方法のひからない場合は<br>くうなたにある<br>「操作説明」をご覧ください。                     | 2.5ッカー<br>補助。Gマーク記書シール                                              | 4.版 H記:2007<br>2023 2201234<br>公 |              |   |  |
|                                                                             |                                                                     | ۲ Nilk                           |              |   |  |

6. 別の営業所・支社の情報を登録したい場合は左メニューから 「会社情報登録」をクリックし、 「他に認定されている事業所(営業所)がある場合はこちらから追加登録できます。」

| 大光社印刷株式会社                                                                   |                                                                  |                                                                      |           |            |  |
|-----------------------------------------------------------------------------|------------------------------------------------------------------|----------------------------------------------------------------------|-----------|------------|--|
| メニュー選択<br>会社情報登録<br>ステッカー中込<br>出版福祉すたのステッカー意為を<br>ご覧くたさい。                   | (当サイトについて)<br>設定・認定された事業所修への専用販売)<br>該当のない事業所修からの申込はお断りし<br>お知らせ | ライトです。<br>っておりますのでご了承ください。                                           | ¢ 🚺 2     |            |  |
| Gマーク認定ツール<br>長期安全認定ツール<br>(ゴールド)                                            | 2024年10月01日 - 柳本やすい地域加速<br>展                                     | ## 商品販売締始しました。                                                       |           |            |  |
| 申込履歴<br>ステッカー案内                                                             | 2024年10月01日 日期安全地定ツール<br>(ゴールド)                                  | ₽ <del>.</del> テストテスト                                                |           |            |  |
| ☆Gマーク認定ツール ~                                                                | 2024年10月01日 6マーク出北ツール                                            | 10月1日より価格改定されました。                                                    |           |            |  |
| 仕様と異なるステッカー等の作<br>成につきましては<br>お客職にてお得るせ続います。<br>対応不可の場合も亡ざいますの<br>でごす条ください。 | 2024年09月30日 <del>デスト2</del>                                      | 2023年度10マーク)、151歳安心マーク)ソール注文用紙は下記ダウンロー<br>す。<br>改行テスト <mark>後</mark> | ド項目より出力です | 3 <b>#</b> |  |

# 07.会社情報変更

### 1. 画面左のメニューから「会社情報登録」をクリックしてください。

| 大光社印刷株式会社                                                                   |                                                                    |                                                                  |              |     |  |
|-----------------------------------------------------------------------------|--------------------------------------------------------------------|------------------------------------------------------------------|--------------|-----|--|
| メニュー選択<br>会社情報登録<br>ステッカー中心<br>大学ッカー中心<br>気ください。                            | (当サイトについて)<br>窓を・総証された来来所様への専用販売サイ<br>該当のない事業所様からの中込はお新りして<br>お知らせ | (トです。<br>(おりますのでご了承ください。                                         | с <b>1</b> 2 | 3 ) |  |
| Gマーク認定ツール                                                                   |                                                                    |                                                                  |              |     |  |
| 長期安全認定ツール<br>(ゴールド)                                                         | 2024年10月01日 働きやすい地域認知<br>展                                         | 間間拠に開始しました。                                                      |              |     |  |
| 申込履歴                                                                        | 2024年10月01日 回帰安全国定ツール<br>(ゴールド)                                    | テストテスト                                                           |              |     |  |
| ステッカー案内                                                                     |                                                                    |                                                                  |              |     |  |
| ☆Gマーク認定ツール~                                                                 | 2024年10月01日 6マーク出走ツール                                              | 10月1日より価格改定されました。                                                |              |     |  |
| 仕様と異なるステッカー等の作<br>成につきましては<br>お電話にてお聞台せ続います。<br>対応不可の場合もございますの<br>でご了条人ださい。 | 2024年09月30日<br>デスト2                                                | 2023年度16マーク)、(別越安らマーク)ソール主文用紙は下記ダウンロード度1<br>す。<br>改行テスト <b>性</b> | 目より出力でき      | ¥   |  |

### 2. 「編集」をクリックしてください。

| 大光社印刷株式会社                                                 | (開発環境)                        |                                 |                                                   |                          |                  |                            |                    |                    |                                  |        |                 |  |
|-----------------------------------------------------------|-------------------------------|---------------------------------|---------------------------------------------------|--------------------------|------------------|----------------------------|--------------------|--------------------|----------------------------------|--------|-----------------|--|
| メニュー選択 会社情報登録                                             | 会社情報                          |                                 |                                                   |                          |                  |                            |                    |                    |                                  |        |                 |  |
| ステッカー申込<br>仕様詳細は下記のステッカー変内を<br>ご覧ください。<br>Gマーク認定ツール       | メールアドレン<br>ビ他に認定され<br>登録済みの会社 | ス:<br>たいる<br>事業所<br>清報を<br>変更した | Hoptest@gmail.com<br>(営業所)がある場合はこ<br>こい場合は「編集」をクリ | こちらから追加登録で<br>リックしてください。 | メールア             | メールアド                      | ノスを変更する場           | 哈、新しいメール           | <b>レアドレスを入力して「メールアドレ</b>         | /ス変更」の | ポタンをクリックしてください。 |  |
| <ul> <li>(ゴールド)</li> <li>働きやすい職場</li> <li>認証制度</li> </ul> |                               | 会社名<br>アル株式会社                   | 営業所,支店,部課名<br>労務課                                 | 担当者名<br>マニュアル 太郎         | 郵便掛号<br>222-0001 | 配送先住所<br>千葉原南房総市龟戸1-2-3    | TEL<br>09012345678 | FAX<br>07012345670 | 課定運費号<br>Gマーク認定ツール(2023): 239123 | 34     |                 |  |
| 申込履歴<br>ステッカー室内                                           |                               |                                 |                                                   |                          |                  |                            |                    |                    |                                  |        |                 |  |
| ☆Gマーク認定ツール ~<br>仕様と異なるステッカー等の作                            |                               |                                 |                                                   | 2024- © 大光社              | 印刷株式会            | 완 All Rights Reserved. Hom | e Page   FURMI     | 的(個人情報保護           | 方針(特定商取引法に基づく表記)。                | k<588  | a.              |  |

#### 3. 変更したい会社情報を入力し、「登録」をクリックしてください。 ※会社名、住所、TELは必ず入力された状態にしてください。

| 大光社印刷株式会社                                                              |                                                                                                    |                  |  |  |
|------------------------------------------------------------------------|----------------------------------------------------------------------------------------------------|------------------|--|--|
| - ニュー選択<br>社情報登録<br>テッカー申込<br>時時日1日のステッカー業内を<br>客できか。                  | 会社所有 > 編集<br>                                                                                                    |                  |  |  |
| Gマーク認定ツール<br>長期安全認定ツール<br>(ゴールド)                                       | 会社名(必須): マニュアル株式会社<br>営業所・支店・部連名: 万施課                                                                                          |                  |  |  |
| 込履歴<br>デッカー案内                                                          | 1214巻名: マニュアル 太部<br>即使面向(心前): 222 * 0001                                                                                       |                  |  |  |
| ☆Gマーク認定ツール ~                                                           | 配進先住所(必須): 千葉県海房総市亀戸1-2-33<br>この住所に覆品が蜀きます。                                                                                    |                  |  |  |
| 線と異なるステッカー等の作<br>につきましては<br>海話にてお問合せ聴います。<br>応不可の場合もございますの<br>ごす承ください。 | TEL(6248): 09012345678<br>FAX: 07012345670                                                                                     |                  |  |  |
| めて操作する方や<br>作方法のわからない場合は<br>ージ右上にある<br>操作説明」をご覧ください。                   | ※にと思うう NURE Carage 1000 (は変更を行う場合は、登録する認定証券号がひかるものをご用意くださ<br>※認定証券号の登録あるいは変更を行う場合は、登録する認定証券号がひかるものをご用意くださ<br>ステッカー 年度、 認定証券号 * | ει\ <sub>e</sub> |  |  |
|                                                                        |                                                                                                    |                  |  |  |
|                                                                        | 2754 (v) 7074                                                                                                    |                  |  |  |

# 07.会社情報変更

### 3. これで会社情報の編集は完了です。

| 大光社印刷株式会社                        | (開発現 | 覃境)            |                    |             |          |                             |             |             |                         |      |                 |   |
|----------------------------------|------|----------------|--------------------|-------------|----------|-----------------------------|-------------|-------------|-------------------------|------|-----------------|---|
| メニュー選択 会社情報登録                    | 会社情報 | R              |                    |             |          |                             |             |             |                         |      |                 |   |
| ステッカー申込                          | ×-)  | レアドレス: bccdevi | eloptest@gmail.com |             | メールア     | ドレス変更 メールアドレ                | スを変更する場合    | き、新しいメール    | アドレスを入力して 「メールアドレス      | 変更」の | ボタンをクリックしてください。 |   |
| でも時期は下記のステッカー型内を<br>ご覧ください。      | 國務院  | 認定されている事業所     | (営業所) がある場合はご      | こちらから追加登録で  | (さます。    |                             |             |             |                         |      |                 |   |
| Gマーク認定ツール                        | 聖錄済。 | みの会社情報を変更した    | とい場合は「標集」をクリ       | ックしてください。   |          |                             |             |             |                         |      |                 |   |
| 長期安全認定ツール<br>(ゴールド)              |      | データを更新しました     |                    |             |          |                             |             |             |                         |      |                 | × |
| 働きやすい職場<br>認証知度                  |      |                |                    |             |          |                             |             |             |                         |      |                 |   |
| NOR_ MOR                         | 編集   | 会社名            | 営業所・支店・部課名         | 担当者名        | 郵使描号     | 配送先住所                       | TEL         | FAX         | 認定經播号                   | R    |                 |   |
| 申込履歴                             | 編集   | マニュアル株式会社      | 劳物课                | マニュアル 太郎    | 222-0001 | 千葉県南房総市危戸1-2-33             | 09012345678 | 07012345670 | Gマーク認定ツール(2023):2391234 | i.   |                 |   |
| ステッカー案内<br>☆Gマーク認定ツール >          |      |                |                    |             |          |                             |             |             |                         |      |                 |   |
| 仕様と異なるステッカー等の作<br>成につきましては       |      |                |                    |             |          |                             |             |             |                         |      |                 |   |
| お電話にてお明合せ願います。<br>対応不可の場合もございますの |      |                |                    | 2024- © 大光? | 印刷株式会    | 杜 All Rights Reserved. Home | Page   利用規約 | 個人情報保護7     | 与計 特定簡取引法に基づく表記 よく      | ある貢献 | <b>t</b>        |   |

# 08.会社情報削除

### 1. 画面左のメニューから「会社情報登録」をクリックしてください。

| 大光社印刷株式会社                                                                   |                                                                    |                                                        |          |     |  |
|-----------------------------------------------------------------------------|--------------------------------------------------------------------|--------------------------------------------------------|----------|-----|--|
| メニュー選択<br>会社信用設理<br>う<br>ステッカー中心<br>人物理想す花のステッカー奏内を<br>ご覧くたちい               | (当サイトについて)<br>認定・認証された事業所様への専用販売サー<br>該当のない事業所様からの申込はお話りして<br>お知らせ | イトです。<br>(おりますのでご了承ください。                               | c 🚺 2    | з , |  |
| Gマーク認定ツール                                                                   |                                                                    |                                                        | -        |     |  |
| 長期安全認定ツール<br>(ゴールド)                                                         | 2024年10月01日 働きやすい職場認定部<br>展                                        | 商品販売開始しました。                                            |          |     |  |
| 申込履歷                                                                        | 2024年10月01日 日間安全改定ツール<br>(ゴールド)                                    | テストテスト                                                 |          |     |  |
| ステッカー案内                                                                     |                                                                    |                                                        |          |     |  |
| ☆Gマーク認定ツール ~                                                                | 2024年10月01日 Gマーク出定ツール                                              | 10月1日より価格改定されました。                                      |          |     |  |
| 仕様と異なるステッカー等の作<br>成につきましては<br>お電話にてお焼合せ続います。<br>対応不可の場合もございますの<br>でご了条ください。 | 2024年09月30日 <del>デスト2</del>                                        | 2023年度(Gマーク)、(引越党シマーク)ソール注文用紙は下記がウンロード)<br>す。<br>数行デスト | 項目より出力です | 12  |  |

### 2.会社情報を選んで「編集」をクリックしてください。

| 大光社印刷株式会社                                    | (開発環境 | 3)          |                    |            |          |                             |             |             |                         |                    |   |
|----------------------------------------------|-------|-------------|--------------------|------------|----------|-----------------------------|-------------|-------------|-------------------------|--------------------|---|
| メニュー選択 会社情報登録                                | 会社情報  |             |                    |            |          |                             |             |             |                         |                    |   |
| ステッカー申込                                      | メールア  | ドレス: bcodev | eloptest@gmail.com |            | メールア     | ドレス独界 メールアドレ                | スを変更する場     | 合、新しいメール    | アドレスを入力して「メールアドレス変      | 1)のボタンをクリックしてください。 |   |
| 仕様詳細は下記のステッカー奏内を<br>ご覧ください。                  | 図他に認知 | されている事業所    | (営業所)がある場合は、       | こちらから追加登録す | こさます。    |                             |             |             |                         |                    |   |
| Gマーク認定ツール<br>長期安全認定ツール                       | 豊謀済みの | 会社情報を変更し    | たい場合は「編集」をクリ       | lックしてください。 |          |                             |             |             |                         |                    |   |
| (ゴールド)                                       | • 7-  | タを更新しました    |                    |            |          |                             |             |             |                         |                    | × |
| 御きやすい職場<br>認証制度                              |       |             |                    |            |          |                             |             |             |                         |                    |   |
| REAL PROF.                                   | 編集    | 会社名         | 営業所・支店・副課名         | 担当者名       | 郵便番号     | 配送先住所                       | TEL         | FAX         | 認定延備号                   |                    |   |
| 申込履歷                                         | 「福集」マ | ニュアル株式会社    | 労務課                | マニュアル 太郎   | 222-0001 | 千葉県南房総市危戸1-2-33             | 09012345678 | 07012345670 | Gマーク認定ツール(2023):2391234 |                    |   |
| ステッカー家内<br>☆Gマーク認定ツール ~                      | 0     |             |                    |            |          |                             |             |             |                         |                    |   |
| 仕様と異なるステッカー等の作                               |       |             |                    |            |          |                             |             |             |                         |                    |   |
| 成につきましては<br>お電話にてお問合せ願います。<br>対応不可の場合もございますの |       |             |                    | 2024 © 大光衫 | 的制味式会    | 社 All Rights Reserved. Home | Page   利用規約 | 個人情報保護)     | 方計 特定商取引法に基づく表記 よくあ     | 8. MIN             |   |
| でご了承ください。                                    |       |             |                    |            |          |                             |             |             |                         |                    |   |

### 3. 「削除」をクリックしてください。

| 大光社印刷株式会社                                                                                         |                                                                                                    |  |
|---------------------------------------------------------------------------------------------------|----------------------------------------------------------------------------------------------------|--|
| メニュー選択           会社信報登録           ステッカー申込           世報時間下配のステッカー前件を<br>ご家くたい、                     | 会社活動>構築<br>【単緑に急たってのご注意】<br>有効な会社情報をご確認時、はず。<br>利期後の・利期時の通知は新品がとなりまずのでご注意ください。<br>和定人知知者の分泌者となりまずのでご注意ください。               |  |
| Gマーク認定ツール<br>長期安全認定ツール<br>(ゴールド)                                                                  | 会社名(必須): マニュアル体式会社<br>営業所・支流・5課名: ⑦務課                                                                                     |  |
| 申込履歴<br>ステッカー最内                                                                                   | 211単音名: マニュアル 大郎<br>郵便量号公用: 222 ° 0001<br>部洋牛牛約公用: エム毎日申目にある由:1:22                                                        |  |
| HOR - JALE J - JU -<br>注意と異なるステッカー等の作<br>気につきましては<br>特徴にてお称合せ続います。<br>物体不可の場合もございますの<br>- ママン・マット | この地域では10年30日<br>この住所に開発が騙きます。<br>TELLIAが用): 00012345678<br>FAX: 07012345670                                               |  |
| たごするくたさい。<br>初のて操作する方や<br>操作が洗のわからない場合は<br>ページ右上にある<br>「操作説明」をご覧ください。                             | 該方法日号 24.255 (分) 50%<br>米国支法者号へ会議教者、142天見を行う場合は、登録する地方法者号がけかるものをご用意ください。<br>25.75 から、 名友 は支払音号<br>25.75 名文 42.223 2291224 |  |
|                                                                                                   |                                                                                                    |  |
|                                                                                                   |                                                                                                    |  |

# 08.会社情報削除

4. 削除してよいか確認し、「OK」をクリックしてください。

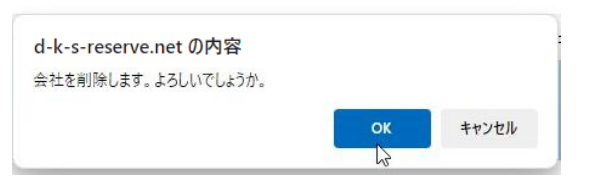

#### 5. 会社情報一覧が表示され、削除した会社情報は表示されません。 これで会社情報の削除は完了です。

| 大光社印刷株式会社                                                                   | (開発環境) 目前13月 LocdeveloptestEgmail.com (44                                                   |   |
|-----------------------------------------------------------------------------|---------------------------------------------------------------------------------------------|---|
| メニュー選択                                                                      | 会性所能                                                                                        |   |
| ステッカー申込                                                                     | メールアドレス: bccdeveloptest@gmail.com メールアドレスを変更する場合、新しいメールアドレスを入力して「メールアドレス変更」のボタンをクリックしてください。 |   |
| 仕様詳細は下記のステッカー案内を<br>ご覧ください。<br>Gマーク認定ツール                                    | ☑ 新規追加                                                                                      |   |
| 長期安全認定ツール<br>(ゴールド)                                                         | <ul> <li>         ・相称しました。     </li> </ul>                                                  | × |
| 働きやすい職場<br>初び制度                                                             | D <sub>2</sub>                                                                              |   |
| 中这原歷                                                                        | <ul> <li>金社講師が優勝されていきせん。         (市構成点)は         のシングが93時してください。     </li> </ul>            | × |
| ステッカー変内                                                                     |                                                                                             |   |
| ☆Gマーク認定ツール ~                                                                | 編集 会社名 宫棠所·夏岳·副读名 担当者名 髮便眉弓 起送先往所 TEL FAX 读定道描号                                             |   |
| 仕様と異なるステッカー等の作<br>成につきましては<br>お電話にてお問合せ願います。<br>対応不可の場合もございますの<br>でご了承ください。 |                                                                                             |   |
| 初めて操作する方や<br>操作方法のわからない場合は                                                  | 2024-0 大党拉印刷株式会社 All Rights Reserved. Home Page   利用規約   個人情報を進力計   特定課題別語に基づく表記   よくある賞問   |   |

### 09.認定証番号変更

#### 申込履歴で「申込中」「請求中」になっている申込が存在する場合、 該当する認定証番号は変更、削除できません。

1. 画面左のメニューから「会社情報登録」をクリックしてください。

| 大光社印刷株式会社                                                                   |                                                                    |                                                                  |
|-----------------------------------------------------------------------------|--------------------------------------------------------------------|------------------------------------------------------------------|
| メニュー選択     会社情報登録     プテッカー申込     USW時は下取のステッカー東方を     気気にない。               | (当サイトについて)<br>設定・設証された事業所様への専用販売サイ<br>該当のない事業所様からの中込はお断りして<br>お知らせ | トです。<br>おりますのでご了承ください。<br>- ( ① 2 3 )                            |
| Gマーク認定ツール                                                                   |                                                                    |                                                                  |
| 長期安全認定ツール<br>(ゴールド)                                                         | 2024年10月01日 働きやすい限電電応制<br>展                                        | 商品販売補給しました。                                                      |
| 申込履歴                                                                        | 2024年10月01日 長期安全国定ツール<br>(ゴールド)                                    | テストテスト                                                           |
| ステッカー案内                                                                     |                                                                    |                                                                  |
| ☆Gマーク認定ツール~                                                                 | 2024年10月01日 6マーク型ボツール                                              | 10月1日より価格改定されました。                                                |
| 仕様と異なるステッカー等の作<br>広につきましては<br>お客語にてる時台せ続います。<br>対応不可の場合もございますの<br>でご了承ください。 | 2024年09月30日 テスト2                                                   | 2023年度(スマーク)、(回越党心マーク)ソール注文用紙は下記ダウンロード項目より30力で言語<br>す。<br>没行ダスト書 |

### 2.会社情報を選んで「編集」をクリックしてください。

| 大光社印刷株式会社                              | (開発環境                | 昆)          |                                     |             |          |                             |             |             |                                                |            |                 |  |
|----------------------------------------|----------------------|-------------|-------------------------------------|-------------|----------|-----------------------------|-------------|-------------|------------------------------------------------|------------|-----------------|--|
| メニュー選択 会社情報登録                          | 会社情報                 |             |                                     |             |          |                             |             |             |                                                |            |                 |  |
| ステッカー申込<br>仕様詳細は下記のステッカー奏内を<br>ご覧ください。 | メールア<br><b>ビ</b> 他に認 | ドレス: bccdew | eloptest@gmail.com<br>(営業所) がある場合はこ | こちらから追加登録で  | メールア     | メールアドレ                      | スを変更する場合    | き、新しいメール    | アドレスを入力して「メールアドレ                               | ▶ス変更」の     | ボタンをクリックしてください。 |  |
| Gマーク認定ツール<br>長期安全認定ツール                 | 豊健済みの                | )会社情報を変更した  | こい場合は「編集」をクリ                        | リックしてください。  |          |                             |             |             |                                                |            |                 |  |
| (ゴールド)                                 | 編集                   | 会社名         | 営業所・支店・部課名                          | 胆当者名        | 郵便番号     | 配送先佳所                       | TEL         | FAX         | 認定證書号                                          |            |                 |  |
| 御宮(1900年)<br>認証制度                      |                      | ニュアル株式会社    | 労務課                                 | マニュアル 太郎    | 222-0001 | 千葉県南房総市亀戸1-2-33             | 09012345678 | 07012345670 | Gマーク認定ツール(2023):2391;<br>Gマーク認定ツール(2022):22911 | 234<br>122 |                 |  |
| 申込履歷                                   |                      |             |                                     |             |          |                             |             |             |                                                |            |                 |  |
| ステッカー案内<br>☆Gマーク認定ツール ~                |                      |             |                                     |             |          |                             |             |             |                                                |            |                 |  |
| 仕様と異なるステッカー等の作<br>成につきましては             |                      |             |                                     | 2024- D 大光礼 | 即刷株式会    | 社 All Rights Reserved. Home | Page   利用規約 | 個人情報保護7     | 的計 特定商取引法に基づく表記 。                              | よくある質問     | <b>9</b>        |  |

### 3. 認定証番号を選んで「編集」をクリックしてください。

| 大光社印刷株式会社                                                            |                                                                                                    |     |
|----------------------------------------------------------------------|----------------------------------------------------------------------------------------------------|-----|
| メニュー選択<br>会社情報登録<br>ステッカー申込<br>仕類時間す取のステッカー奏介を<br>ご覧ください。            | 会社信誉 >雑集<br>                                                                                          |     |
| Gマーク認定ツール<br>長期安全認定ツール<br>(ゴールド)                                     | 会社名(必須): マニュアル株式会社<br>編集所・支店・訓練名: 労務課                                                                 |     |
| 申込履歴<br>ステッカー室内<br>☆Gマーク認定ツール ~                                      | - 相当参名: マニュアル 大部<br>副学員号(4次): 222 * 0001<br>取送先日不(4次): 千葉県東南部地理下1-2.3                                 |     |
| 仕様と異なるステッカー等の作<br>風につきましては<br>お電話にてお時台と聴います。<br>対応不可の場合もございますの       | この地界に最先が留きます。<br>TEL48(第): 09013345678<br>FAX: 07012345670                                            |     |
| でご了家くたさい。<br>初めて操作する方や<br>操作方法のわらない場合は<br>ページ右上にある<br>「操作説明」をご覧ください。 | 認定証明<br>認定証明中の登録あるいは変更を行う場合は、登録する認定証明中のかるものをご用意くださ<br>マンクッカー 保護<br>なっつクロデット 2021 2021年<br>、2021 2021年 | 50x |
|                                                                      | (株式)<br>GマークNETE ジール 2022 2291122                                                                     |     |
| vescription(0)                                                       |                                                                                                    |     |

### 09.認定証番号変更

4. 別ウィンドウが開くので、項目を編集して「登録」をクリックしてください。 ※1つの会社情報に対して同じステッカーかつ同じ年度の認定証番号は1つしか登録できません。

| <u>XF9/J</u> - | Gマーク認               | 定ツール                                |                | ~         |
|----------------|---------------------|-------------------------------------|----------------|-----------|
| 年度             | 2022(認知             | E証番号 229*                           | * * * )        | ~         |
| 認定証番号          | 229                 | 1122                                | - ( 1          | )         |
|                | 認定証言                | 番号の末尾 ( )                           | 内の数字を入         | カしてく<br>〒 |
|                | 初同軍                 | ・( //a-O<br>新 ・(1)・・                | ・1と入力          | z         |
|                |                     |                                     |                |           |
|                | 2回目夏                | 三新 :(2)・・                           | ・2と入力          |           |
|                | 2回目員<br>3回目員        | 記新 :(2)・・<br>記新 :(3)・・              | ・2と入力<br>・3と入力 |           |
|                | 2回目員<br>3回目員<br>以下同 | 記新 :(2)・・<br>記新 :(3)・・<br>意新 :(3)・・ | ・2と入力<br>・3と入力 |           |

5. ウィンドウが閉じ、認定証番号一覧に編集が反映されます。 これで認定証番号の編集は完了です。

| 大光社印刷株式会社                                                              |                                                          |                                                |                                  |  |  |
|------------------------------------------------------------------------|----------------------------------------------------------|------------------------------------------------|----------------------------------|--|--|
| ニュー選択<br>社情報登録<br>デッカー申込<br>解4回47日のステッカー東小を<br>気ください。                  | 会社情報>構集<br>【登録にあたってご<br>有効な会社事業を<br>利用の内・利用的<br>収定/初証番号が | のご注意】<br>「登録願います。<br>の番号は球当外となり<br>必要となりますのでこ  | 2ますのたご注意ください。<br>畑島して登録にだきかください。 |  |  |
| Gマーク総定ツール<br>長期安全認定ツール<br>(ゴールド)                                       | 会社名(必須):<br>當業所、支店・部課名 :                                 | マニュアル株式                                        | 会社                               |  |  |
| 22.腰歴<br>デッカー案内                                                        | 担当者名:<br>郵便番号(必須):                                       | マニュアル 太<br>222                                 | es<br>0001                       |  |  |
| ☆Gマーク認定ツール。                                                            | 配送先住所(必須):                                               | 千葉県南房総市                                        | 龟芦1-2-3                          |  |  |
| 様と異なるステッカー等の作<br>につきましては<br>電話にてお待合せ続います。<br>応不可の場合もございますの<br>ご了条ください。 | TELL论语:<br>FAX:<br>認定証證時                                 | この使所に商品が<br>09012345678<br>07012345670<br>新会会会 | <b>强密读</b> 了。                    |  |  |
| めて操作する方や<br>作方法のわからない場合は<br>ージカトにある                                    | ※認定証書号の登録                                                | あるいは変更を行う                                      | 場合は、登録する認定証券号がわかるものをご用意ください。     |  |  |
| 操作説明)をご覧ください。                                                          | ス<br>補助 Gマーク<br>補助 Gマーク                                  | テッカー 年3<br>総定ツール 202<br>総定ツール 202              | ま                                |  |  |
|                                                                        |                                                          |                                                |                                  |  |  |
|                                                                        |                                                          | 20                                             | 削除                               |  |  |

### 10.認定証番号削除

#### 申込履歴で「申込中」「請求中」になっている申込が存在する場合、 該当する認定証番号は変更、削除できません。

1. 画面左のメニューから「会社情報登録」をクリックしてください。

| 大光社印刷株式会社                                                                   |                                                                    |                                                                                |  |
|-----------------------------------------------------------------------------|--------------------------------------------------------------------|--------------------------------------------------------------------------------|--|
| メニュー選択 会社情報登録 し ステッカー中込 仕国報報は下取のステッカー奏為を ご覧にたい。                             | (当サイトについて)<br>設定・総理された事業所蔵への専用販売サイ<br>該当のない事業所様からの申込はお断りして<br>お知らせ | トです。<br>おりますのでご了承ください。<br>ィ <b>①</b> 2 3 ,                                     |  |
| Gマーク認定ツール                                                                   |                                                                    |                                                                                |  |
| 長期安全認定ツール<br>(ゴールド)                                                         | 2024年10月01日 働きやすい職場認定制<br>展                                        | 商品販売締結しました。                                                                    |  |
| 申込履歷                                                                        | 2024年10月01日 日期安全電ビツール<br>(オールド)                                    | テストテスト                                                                         |  |
| ステッカー案内                                                                     |                                                                    |                                                                                |  |
| ☆Gマーク認定ツール ~                                                                | 2024年10月01日 Gマーク出まツール                                              | 10月1日より価格改定されました。                                                              |  |
| 仕場と異なるステッカー等の作<br>成につきましては<br>お告題にてお特合せ続います。<br>対応不可の場合もでざいますの<br>でご了承ください。 | 2024年09月30日 デスト2                                                   | 2023年3月12マーク), 181歳的ムマーク)シール注意力時的は下記ジウンロード3月1より出力できます。<br>す。<br>没行ダスト <b>者</b> |  |

### 2.会社情報を選んで「編集」をクリックしてください。

| 大光社印刷株式会社                   | (開発環境)          |                    |             |          |                             |             |             |                                                      |                   |  |
|-----------------------------|-----------------|--------------------|-------------|----------|-----------------------------|-------------|-------------|------------------------------------------------------|-------------------|--|
| メニュー選択 会社情報登録               | 会社情報            |                    |             |          |                             |             |             |                                                      |                   |  |
| ステッカー申込                     | メールアドレス: bccdev | eloptest@gmail.com |             | メールア     | ドレス変更 メールアドレ                | スを変更する場合    | き、新しいメール:   | アドレスを入力して「メールアドレス変更                                  | 」のボタンをクリックしてください。 |  |
| 仕様詳細は下記のステッカー奏内を<br>ご覧ください。 | ビ他に認定されている事業所   | (営業所)がある場合は、       | こちらから追加登録で  | きます。     |                             |             |             |                                                      |                   |  |
| Gマーク認定ツール<br>長期安全認定ツール      | 登録済みの会社情報を変更し   | たい場合は「編集」をクリ       | リックしてください。  |          |                             |             |             |                                                      |                   |  |
| (ゴールド)                      | 編集 会社名          | 営業所・支店・部課名         | 担当者名        | 郵便器号     | 配送先住所                       | TEL         | FAX         | 認定証품号                                                |                   |  |
| 働きやすい職場<br>認証制度             | 「「「「「マニュアル株式会社  | 労務課                | マニュアル 太郎    | 222-0001 | 千葉県南房総市亀戸1-2-33             | 09012345678 | 07012345670 | Gマーク認定ツール(2023):2391234<br>Gマーク認定ツール(2022):2291122-1 |                   |  |
| 申込履歷                        |                 |                    |             |          |                             |             |             |                                                      |                   |  |
| ステッカー案内<br>☆Gマーク認定ツール ~     |                 |                    |             |          |                             |             |             |                                                      |                   |  |
| 仕様と異なるステッカー等の作<br>成につきましては  |                 |                    | 2024- © 大光社 | 自同時式会    | 반 All Rights Reserved. Home | Page   利用規約 | 個人情報保護7     | 5計   野走商取引法に整づく表記   よくあ                              | 首胡                |  |

### 3. 認定証番号を選んで「編集」をクリックしてください。

| 大光社印刷株式会社                                              |                                                                                                    |    |  |
|--------------------------------------------------------|----------------------------------------------------------------------------------------------------|----|--|
| ニュー選択<br>社情報登録<br>デッカー中心<br>線和線1下応スアッカー使作を<br>客だおい。    | 会社信何 - 編集<br>(登録にあたってのご注意)<br>有効な会社情報でご覧数が使す。<br>構成の、増増用の空号は話が外らなりますのでご注意ください。<br>認定/認証号行が安定となりますのでご用意して登録にお進みください。   |    |  |
| Gマーク認定ツール<br>長期安全認定ツール<br>(ゴールド)                       | <ul> <li>会社名(必須): マニュアル株式会社</li> <li>営業所・支店・卸添名: 万裕建</li> </ul>                                                       |    |  |
| 込履歴<br>デッカー菜内                                          | 111当者名: マニュアル 太郎<br>郵便集号(約測): 222 ・ 0001                                                                              |    |  |
| KGマーク認定ツール ~<br>動と異なるステッカー等の作                          | 製造売性所(必須): 干燥風気病を利益(Pi-2.3)<br>この性所(原用利益(Pi-2.3)<br>11(必須): 0901235578                                                |    |  |
| ころは多いでは。<br>毎話にてお物合せ続います。<br>芯不可の場合もございますの<br>ご了承ください。 | FAX: 02012345670                                                                                                    |    |  |
| めて講得する方や<br>作方法のわからない場合は<br>一ジ石上にある<br>操作証明」をご覧ください。   | ※認定証券号の登録あるいに実気を行う場合は、登録する認定証券号がわかるものをご用量ください<br>マテッカー 年度 認定証券号<br>のマーク起きツール 2023 2291234<br>のマーク起きツール 2022 2291122-1 | υ. |  |
|                                                        | 932 Mile                                                                                                    |    |  |

### 10.認定証番号削除

4. 別ウィンドウが開くので、「削除」をクリックしてください。

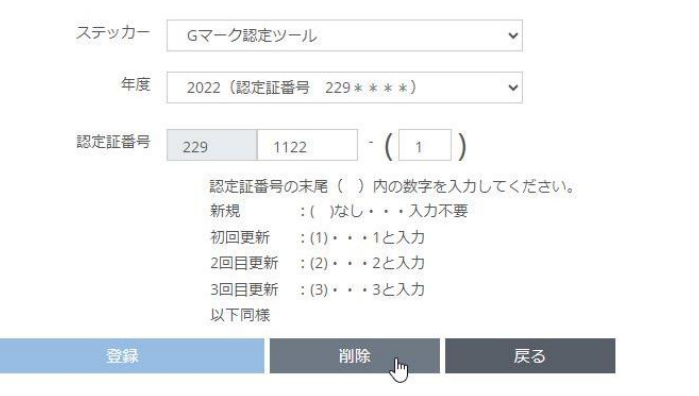

5. 削除してよいか確認し、「OK」をクリックしてください。

| d-k-s-reserve.net の内容 |    |       |
|-----------------------|----|-------|
| 削除します。よろしいですか?        |    |       |
|                       | ок | キャンセル |
|                       | 13 |       |

6. ウィンドウが閉じ、認定証番号の一覧から認定証番号が消えます。 これで認定証番号の削除は完了です。

| 大光社印刷株式会社                                                                   |                                                                                                    |  |  |
|-----------------------------------------------------------------------------|----------------------------------------------------------------------------------------------------|--|--|
| メニュー選択<br>会社情報登録<br>ステッカー申込<br>世報理想下記のステッカー素内を<br>********                  | 会社研問 > 諸集<br>                                                                                                    |  |  |
| Gマーク認定ツール<br>長期安全認定ツール<br>(ゴールド)                                            | <ul> <li>会社名(必須): マニュアル株式会社</li> <li>営業所・支店・相味名: 労務課</li> </ul>                                                                                                    |  |  |
| NA履歴<br>ステッカー案内                                                             | 111当年名: マニュアル 太郎<br>112日 - 112日 - 1120 - 1120 - 11 |  |  |
| 生態と異なるステッカー等の作<br>気につきましては<br>和語にてお拾台世様います。<br>約65本町の場合もございますの<br>って考えくちょう。 | - 第二日本1月10日1日1日<br>この注意に構成が描述ます。<br>TEL(創造): 09012345678<br>FAX: 07012345670                                                                                                    |  |  |
| こしまくたらい。<br>あのて操作する方や<br>豊存方法のつからない場合は<br>ページ石上にある<br>「操作説明」をご覧ください。        | は支払番号 (加力支通号)2002<br>※認定近番号の登録あるいは変更を行う場合は、登録する認定近番号がわかるものをご用着ください。<br>                                                                                                    |  |  |
|                                                                             | D2                                                                                                    |  |  |
|                                                                             | 教師                                                                                                    |  |  |

# 11.メールアドレス変更

1. 画面左のメニューから「会社情報登録」をクリックしてください。

| 大光社印刷株式会社                                                                   |                                                                      |                                                                                |
|-----------------------------------------------------------------------------|----------------------------------------------------------------------|--------------------------------------------------------------------------------|
| メニュー選択<br>会社信能設置<br>し<br>ステッカー中込<br>人気マッカー中込<br>気気ださい。                      | (当サイトについて)<br>設定・認証された事業所様への専用販売サイト<br>総当のない事業所様からの申込はお願りしてま<br>お知らせ | ~です。<br>30ますのでご了承ください。<br>- ( ① 2 3 ),                                         |
| Gマーク認定ツール                                                                   |                                                                      |                                                                                |
| 長期安全認定ツール<br>(ゴールド)                                                         | 2024年10月01日 働きやすい職業認定制<br>展                                          | 間高級売制治しました。                                                                    |
| 申込履歴                                                                        | 2024年10月01日 長期安全電空ツール<br>(ゴールド)                                      | テストテスト                                                                         |
| ステッカー案内                                                                     |                                                                      |                                                                                |
| ☆Gマーク認定ツール~                                                                 | 2024年10月01日 6マーク北定ツール                                                | 10月1日より価格改定されました。                                                              |
| 仕場と異なるステッカー等の作<br>成につきましては<br>お電話にてお聞合せ続います。<br>対応不可の始告をございますの<br>でご了条人だよい。 | 2024年99月30日 デスト2                                                     | 3023年度にマーク」、(回越党らマークIVール注文用紙は下記ダウンロード連目より出力できます。<br>す。<br>没行テスト <mark>後</mark> |

### 2. メールアドレスを変更したいものに書き換えて「メールアドレス変更」をクリックしてください。

| 大光社印刷株式会社                                                                             | (開発現                       | <sup>震境</sup> )                                  |                                                |            |              |                             |             |             |                     |        |                 |  |
|---------------------------------------------------------------------------------------|----------------------------|--------------------------------------------------|------------------------------------------------|------------|--------------|-----------------------------|-------------|-------------|---------------------|--------|-----------------|--|
| メニュー選択<br>会社情報登録<br>ステッカー申込<br>世報4時は甘花のステッカー参方を<br>ご覧ください。<br>Gマーク認定ツール<br>高期の今校キャレール | 金社博<br>メーノ<br>ピ 他に<br>豊謀済。 | B<br>Lアドレス: nishikur<br>認定されている事業所<br>みの会社情報を変更し | ra@beSeve.cojp<br>(営業所)がある場合はこ<br>たい場合は「構集」をクリ | こちらから追加登録で | メールア<br>さます。 | ドレス変更<br>メールアドレ             | スを変更する場合    | き、新しいメール    | アドレスを入力して「メールアド     | レス変更」の | ポタンをクリックしてください。 |  |
| (ゴールド)                                                                                | 編集                         | 会社名                                              | 営業所・支店・部課名                                     | 担当者名       | 郵便番号         | 配送先住所                       | TEL         | FAX         | 認定延備号               |        |                 |  |
| 働きやすい職場<br>認証制度                                                                       | 福集                         | マニュアル株式会社                                        | 労務課                                            | マニュアル 太郎   | 222-0001     | 千葉県南房総市亀戸1-2-33             | 09012345678 | 07012345670 | Gマーク認定ツール(2023):239 | 1234   |                 |  |
| 申込履歴                                                                                  |                            |                                                  |                                                |            |              |                             |             |             |                     |        |                 |  |
| ステッカー案内                                                                               |                            |                                                  |                                                |            |              |                             |             |             |                     |        |                 |  |
| ☆Gマーク認定ツール ~                                                                          |                            |                                                  |                                                |            |              |                             |             |             |                     |        |                 |  |
| 仕様と異なるステッカー等の作                                                                        |                            |                                                  |                                                | 2024-@ 大光社 | 印刷株式会        | 완 All Rights Reserved. Home | Page   利用規約 | 個人情報保護)     | 5計 特定商取引法に基づく表記     | よくある質加 | a               |  |

### 3. メッセージを確認して「OK」をクリックしてください。

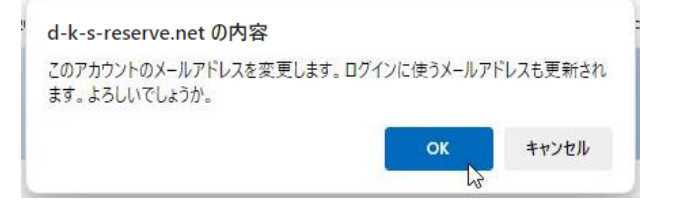

### 11.メールアドレス変更

A. 入力したメールアドレスに確認メールが送信されます。
 画面の指示に従い画面右上からログアウトしてください。
 この時点ではまだメールアドレス変更処理は完了していません。

| 大光社印刷株式会社                                    | (開発)            | <sup>囊境</sup> )    |                    |            |          |                             |               |             |                         |      | L bccdeveloptest@gmail.com | (+0070F |
|----------------------------------------------|-----------------|--------------------|--------------------|------------|----------|-----------------------------|---------------|-------------|-------------------------|------|----------------------------|---------|
| メニュー選択                                       | 会社情             | <del>R</del>       |                    |            |          |                             |               |             |                         |      |                            |         |
| ステッカー申込                                      | x-1             | レアドレス: bccdev      | eloptest@gmail.com |            | メールア     | ドレス変更 メールアドレ                | スを変更する場合      | 新しいメール      | アドレスを入力して「メールアドレスす      | 変更」の | ボタンをクリックしてください。            |         |
| 仕様詳細は下記のステッカー奏内を<br>ご覧ください。                  | <b>12</b> (1912 | 認定されている事業所         | (営業所)がある場合は        | こちらから追加登録で | きます。     |                             |               |             |                         |      |                            |         |
| Gマーク認定ツール                                    | 全球系             | みの会社情報を変更し         | こい場合は「編集」をクリ       | リックしてください。 |          |                             |               |             |                         |      |                            |         |
| 長期安全認定ツール<br>(ゴールド)                          |                 | Inishikura@believe | co.jp』のメールアドレスI    | こ確認用メールを送信 | もしました。   | まだメールアドレスは変更さ               | れていません。-      | 度システムをログ    | ブアウトして受信したメールのリンクか      | らメール | 、アドレスの変更処理を行ってください。        | ×       |
| 働きやすい職場<br>1915年1月                           |                 |                    |                    |            |          |                             |               |             |                         |      |                            |         |
| BORL WILT.                                   | 編集              | 会社名                | 営業所・支店・部課名         | 胆当者名       | 郵便員号     | 配送先住所                       | TEL           | FAX         | 認定延費号                   |      |                            |         |
| 申込履歷                                         | 補集              | マニュアル株式会社          | 労務課                | マニュアル 太郎   | 222-0001 | 千葉県南房総市亀戸1-2-33             | 09012345678   | 07012345670 | Gマーク認定ツール(2023):2391234 |      |                            |         |
| ステッカー案内<br>☆Gマーク認定ツール ~                      |                 |                    |                    |            |          |                             |               |             |                         |      |                            |         |
| 仕様と異なるステッカー等の作                               |                 |                    |                    |            |          |                             |               |             |                         |      |                            |         |
| 成につきましては<br>お電話にてお待合せ願います。<br>対応不可の場合もございますの |                 |                    |                    | 2024 © 大光を | 的制味式会    | 번 All Rights Reserved. Home | Page   FUTERE | 個人情報保護)     | 竹針 特定商取引法に基づく表記 よく      | ある質問 | a                          |         |

- ◆確認メールが届かない場合
- ・入力したメールアドレスが正しいか確認してください。
   メールアドレスが間違っていた場合、変更前のアドレスでログインし、
   メールアドレスの変更処理をやり直してください。
- ・確認メールが迷惑メールフォルダに入っていないか確認してください。

※メールアドレス変更確認の有効期限が60分になっておりますので、 メールが届きましたら60分以内にメールアドレスの確認を行ってください。

### 5. 確認メールのリンクをクリックしてください。

当メールは大光社印刷株式会社によるメールアドレス更新の確認メールです。

更新をするには下記リンクをクリックし、確認をお願いいたします。

#### http://160.16.141.3458081/d-ks/sticker\_order/confirm\_mail\_send\_create/create/8/eyJpdii6ijZ5SHh2ZHNKY2JnQkNrMFo3ZVkwYnc9PSisInZhbHViljojY0JoaEdVd1R3MmFPeTJtacczU3B3aWpWKytWUVUzbEs3WUk2cG FMMFhsWT0iLCitYWMi0il3N2MwNDk4MmlyMjdiYzk2YmRJNDJhNTRJMJFIZWVJY2M1MJJ4NTc2Njk0MDFINTFkNzk2ZDBJY2Y2YW40GE1IwidGFnijoiln0=? email=eyJpdii6ijdZU012UXIveEFKWmFB0FZIMmZabWe9PSisInZhbHViljojM3N0VXgw0HRmavBReE1DcINk0DRpdmpSa0RicUxod2VG0EN3SzJJbXNYTT0iLCitYWMi0il0MzYzMTFJZDFhY TazMGQ3NDJ30GMxNzYzY2E1OTIhZjYyOTZkNTE4MJY4MDY3NJY4MJJM3NTk4M2E3OTg5ZWRhliwidGFnijoiln0=

※URL が途中で改行されている場合、アクセスできないことがあります。 URL を全てコピーして、ブラウザに直接貼り付け、再度アクセスをお試しください。

※メールアドレス更新作業はこのメールが届いてから 60 分以内に行ってください。60 分をすぎてしまった場合はお手数ですが再度、申請をお願いいたします。

なお、このメールにお心あたりがない場合は破棄をお願いいたします。

大光社印刷 株式会社 総務部 TEL:03-3643-2971

## 11.メールアドレス変更

6. 本人確認の為にパスワード入力し、「確認しました」にチェックを付けて 「登録」をクリックしてください。

| 大光社印刷株式会社                                                                                                    |                                                            |  |  |
|----------------------------------------------------------------------------------------------------|------------------------------------------------------------|--|--|
| メニュー選択<br>会社環境登録<br>ステッカー車3<br>と営気であい。<br>Gマーク設定シール<br>氏剤を全球ニシール<br>氏剤を全球ニシール<br>にゴールド)<br>中込屋歴<br>ステッカー写為<br>メニュータ目示さい。ドッカー | メールアドレス意味識 本人環境のため、サイトのログイン時のパスワードを入力しチェックをつけてください。 月スワード: |  |  |
| 仕様と異なるステッカー等の作                                                                                                    |                                                            |  |  |

7. これでメールアドレス変更は完了です。 「ログイン(会員の方)」をクリックし、変更後のメールアドレスを入力して ログインしてください。

| 光社印刷株式会社 |                                                                                                    |  |
|----------|----------------------------------------------------------------------------------------------------|--|
|          | <ul> <li>メールアドレスを変更しました。変更後のメールアドレスでログインして×<br/>ください。</li> </ul>                                       |  |
|          | 大光社印刷株式会社 ステッカー注文<br>認定事業様への専用販売サイトです<br>認定年度別にステッカー等をご用意しております。<br>詳細は「ステッカー案内」の該当年度をご確認ください。         |  |
|          | ステッカー案内 (PDF)<br>☆Gマーク認定ツール<br>2024年度(認定証番号 249****)<br>2023年度(認定証番号 239****)<br>2022年度(認定証番号 278****) |  |
|          | 2022年後(1800年11日7) 223****)<br>2021年度(182定証番号 219****)<br>ご注文はごちらから                                     |  |
|          | はじめての方はこちらから                                                                                           |  |

1. 画面左のメニューのステッカー申込の中からステッカー名を選んでクリックしてください。

| 大光社印刷株式会社                                                                  |                                                                                                |
|----------------------------------------------------------------------------|------------------------------------------------------------------------------------------------|
| メニュー選択<br>会社情報登録<br>ステッカー中心<br>世俗明相手打起ステッカー意内を<br>ご覧くたさい。                  | 【当サイトについて】<br>弦子・松延された事業所確への専用販売サイトです。<br>該当のない事業所確からの申込はお断りしておりますのでご了承ください。<br>お知らせ ( ① 2 3 ・ |
| Gマーク協定ツール<br>長期安全認定ツール<br>(ゴールド)                                           | 2024年10月01日<br>第44やすい確認に対<br>展                                                                 |
| 申込履歷                                                                       | 2024年10月01日 (高級な学校をデール デストデスト<br>(コールト)                                                        |
| ステッカー案内<br>☆Gマーク認定ツール ×                                                    | 2024年10月01日 6マークロネックル 10月1日より準備会定されました。                                                        |
| 仕様と異なるステッカー等の作<br>成につきましては<br>お車話にてお聞合せ語います。<br>対応不可の場合もございますの<br>でごて多くすい。 | 2024年09月30日<br>- ジスト2<br>2023年度16マークル(引越党心マークリッール注文用紙は下記ダウンロード項目より出力できま<br>す。<br>さ行デスト集        |

#### 2. 会社情報リストから会社情報を選んでください。 選んだステッカーの認定証番号が登録されている会社が表示されます。

| 大光社印刷株式会社                                                                                                    |                                                                                                    |                                                                                            |                       |   |  |
|----------------------------------------------------------------------------------------------------|----------------------------------------------------------------------------------------------------|--------------------------------------------------------------------------------------------|-----------------------|---|--|
| <ul> <li>メニュー選択</li> <li>会社賃貸登録</li> <li>ステッカーの3、</li> <li>世報時点す120ステッカー度内を<br/>ごなくころい、</li> <li>Gマーク認定ツール、</li> <li>奥形安全証定ツール、</li> <li>(ゴールド)・</li> <li>申込復歴</li> <li>ステッカー場別、</li> <li>会Gマーク認定ツール ×</li> </ul> | <ul> <li>Gマーグ語をツール</li> <li>(甲込にあたって)</li> <li>・草葉・スタッカー区分に該当した</li> <li>・増重・スタッカー区分に該当した</li> <li>・増重・スタッカー区分に該当した</li> <li>・代金は草品到着後1か月以内に課</li> <li>公社情報リスト</li> <li></li></ul>                                                                           | 有効判断の周囲が応送されます。<br>ますのでて何時をお願いします。<br>R・特局書に記載されている相差口座へお描述みください。                          | \$``<br>`             |   |  |
| 仕様と異なるステッカー等の作<br>成につきましては                                                                                                    | 2024- © 大光社印刷                                                                                                    | 株式会社 All Rights Reserved. Home Page   利用規約   個人情報保護方                                       | 5計 特定蔵取引法に基づく表記 よくある普 | 開 |  |
| 大光社印刷株式会社                                                                                                    |                                                                                                    |                                                                                            |                       |   |  |
| <ul> <li>メニュー選択<br/>会社情報登録</li> <li>ステッカー申込<br/>世部時に下記のステックー型りを<br/>ご気くたわい。</li> <li>Gマークが広シール<br/>長期ぞきも認定シール<br/>長期ぞきも認定シール</li> <li>申込環証<br/>ステッカー事列<br/>☆Gマーク超度シール ×</li> </ul>                                | <ul> <li>Gマーク拡充ツール</li> <li>(中しにあたって)</li> <li>・何度、ステッカーのジェン語しい</li> <li>・何度、オステッカーのジェージーの</li> <li>・何度、中国の「日本市会」の</li> <li>・何度、中国の「日本市会」の</li> <li>・位は常長知時後に内保いがによ</li> <li>・位は常長知時後に内保いがにあ</li> <li>・位は常られていていていていていていていていていていていていていていていていていていてい</li></ul> | 有功規範の周囲が起意されます。<br>ますのでご確認をお願いします。<br>・ 税品書に記書されている後名回復へお描述みください。<br>アン様式会社、営業所・文石・前洋名、労務は | <u>م</u>              |   |  |
| 仕様と異なるステッカー等の作<br>成につきましては                                                                                                    | 2024- © 大光社印刷                                                                                                    | 集式会社 All Rights Reserved. Home Page   利用規約   個人情報保護方                                       | 方針 特定腐敗引法に基づく表記 よくある質 | 閉 |  |

### 3. 会社情報の詳細が表示されます。次に認定証番号を選んでください。

| 大光社印刷株式会社                                                                                   |                                                           |                                                                                           |                    |     |  |
|---------------------------------------------------------------------------------------------|-----------------------------------------------------------|-------------------------------------------------------------------------------------------|--------------------|-----|--|
| メニュー通訳<br>会社情報登録<br>ステッカー申込<br>生営約-手持込<br>生営気たさい。                                           | Gマーク語志ツール<br>【申込にあたって<br>・年夏・ステッカ<br>・病品・美沢書は<br>・代金は警点到着 | -<br>一回分に描当した有効剤類の構成が配迭されます。<br>客店に時間いたしますのでで確認をお願いします。<br>なり方見がに見まった場面に見まったい。後面に見まったされい。 |                    |     |  |
| Gマーク総定ツール<br>長期存在認定ツール<br>(ゴールド)<br>申込履歴<br>ステッカー範内                                         | 会社情報リスト<br>配送先                                            |                                                                                           | •                  |     |  |
| ☆Gマーク認定ツール ×<br>仕様と異なるステッカー等の作<br>成につきましては<br>お電話にてご聞着仕聞います。<br>対応不可の場合もございますの<br>でごす承ください。 | 認定諾番号                                                     | 2391234<br>2291122                                                                        | •                  |     |  |
| 初めて操作する方や                                                                                   | 20                                                        | 24- © 大光社印刷株式会社 All Rights Reserved. Home Page   利用瓜的   個人情報保護力計                          | 特定商取引法に基づく表記 よくある営 | (M) |  |

#### 選んだ会社情報にそのステッカーの認定証番号が1つしか登録されていない場合は 自動でその番号が選ばれます。

| 大光社印刷株式会社                                                  |                                  |                                                                  |                 |                                          |  |   |  |  |  |  |  |  |
|------------------------------------------------------------|----------------------------------|------------------------------------------------------------------|-----------------|------------------------------------------|--|---|--|--|--|--|--|--|
| メニュー選択<br>会社博用登録<br>大デッカー申込<br>世界時年7日のステッカー東内を<br>ご覧くたさい。  |                                  |                                                                  |                 |                                          |  |   |  |  |  |  |  |  |
| Gマーク認定ツール<br>長期安全認定ツール<br>(ゴールド)                           | 年度<br>2023年度 G7                  | ステッカー名<br>マーク認定ツール                                               | ス:<br>新現 (2025年 | テッカー区分<br>512月31日まで)                     |  |   |  |  |  |  |  |  |
| 申込履歴                                                       | 会社情報リスト                          | *                                                                |                 |                                          |  |   |  |  |  |  |  |  |
| ☆Gマーク認定ツール ×<br>仕様と異なるステッカー等の作                             | 配送先                              | 郵便番号:222-0001<br>配送先住所:千葉県南房総<br>担当者:マニュアル 太郎<br>TEL:09012345678 | 術亀戸1-2-3<br>3   |                                          |  | 4 |  |  |  |  |  |  |
| MLにつきましては<br>お電話にてお聞合せ隠います。<br>対応不可の場合もございますの<br>でご了楽ください。 | 認定証拠号                            | 2391234                                                          |                 |                                          |  |   |  |  |  |  |  |  |
| 初めて操作する方や<br>操作方法のわからない場合は<br>ページ右上にある                     | 商品<br>サイ                         | 1名<br>アズ 枚数                                                      | 甲位              | 備考(稅版·送料込)                               |  |   |  |  |  |  |  |  |
| 「操作説明」をご覧ください。                                             | 中戦スデッカー<br>縦25cm×横20cr           | m                                                                | 权               | 5枝2,900円(最小注文数)<br>6枝から1枚につき220円         |  |   |  |  |  |  |  |  |
|                                                            | 名財用シール<br>1シート=シール<br>縦18mm×横14r | .50枚<br>mm                                                       | 2-h             | 10シート2000円 (暴小注文数)<br>11シートから1シートにつき150円 |  |   |  |  |  |  |  |  |
|                                                            | 3 Mステッカー<br>縦30cm × 横24cr        | m                                                                | 枚               | 5校6.000円(曇小注文数)<br>6校からは1校につき840円        |  |   |  |  |  |  |  |  |

#### 画面右下の「申込履歴を表示」をクリックすると申込履歴画面に遷移します。

| 初めて操作する方や<br>操作方法のわからない場合は<br>ページ右上にある<br>「操作説明」をご覧ください。       |                                                                                       |             |              | 187E1 | シース       |         | ケース                  |           |                     |          |            |                                                        |    |  |
|----------------------------------------------------------------|---------------------------------------------------------------------------------------|-------------|--------------|-------|-----------|---------|----------------------|-----------|---------------------|----------|------------|--------------------------------------------------------|----|--|
|                                                                |                                                                                       |             |              |       |           |         | <i>π</i> ^           |           |                     |          | 申込履歷       | <del>کمہ</del> اور اور اور اور اور اور اور اور اور اور |    |  |
| 大光社印刷株式会社                                                      | (開発現                                                                                  | <b>景境</b> ) |              |       |           |         |                      |           |                     |          |            |                                                        |    |  |
| メニュー選択                                                         | 申込履                                                                                   | <u></u>     |              |       |           |         |                      |           |                     |          |            |                                                        |    |  |
|                                                                | 申込日                                                                                   | а:          | <b>#</b> ~   |       | 歯 ステッカ    | - ;     |                      | v         |                     |          |            |                                                        |    |  |
| ステッカー中込<br>仕様詳細は下記のステッカー案内を                                    | 認定語                                                                                   | E插号:        |              | 요건    | 名/営業所・支店・ | 部課名:    |                      |           |                     |          |            |                                                        |    |  |
| ご覧ください。                                                        | 申込履歴: V Q、検索 クリア                                                                      |             |              |       |           |         |                      |           |                     |          |            |                                                        |    |  |
| Gマーク認定ツール<br>長期安全認定ツール<br>(ゴールド)                               | 戦日本・・22月間回<br>第四本・・単語の時代化しくは無処男子<br>第四・・・ス全面の時間子<br>※ 入金輪回の時間がのの原始を通る場合がございますだご了≩く供当い |             |              |       |           |         |                      |           |                     |          |            |                                                        | l≩ |  |
| 超近制度                                                           | 申込当                                                                                   | 日のみ「編集す     | 1] をクリックして、雪 | 便・キ   | ヤンセルが可能です |         |                      |           |                     |          |            |                                                        |    |  |
| 申込履歷                                                           | 編集                                                                                    | 申込日         | ステッカー        | 年度    | ステッカー区分   | 認定延備号   | 会社名                  |           | 営業所・支店・部課名          | 中込展歴     |            |                                                        |    |  |
| ステッカー案内<br>☆Gマーク認定ツール ~                                        | 詳細                                                                                    | 2024/09/26  | Gマーク認定ツール    | 2023  | REAR      | 2391122 | マニュアル株式会社            | 非表示1      | 労務課                 | 申込中      |            |                                                        |    |  |
| 仕様と異なるステッカー等の作<br>成につきましては<br>お電話にてお問合せ続います。<br>対応不可の場合もございますの |                                                                                       |             |              |       |           |         |                      |           |                     |          |            |                                                        |    |  |
| でこう承くたざい。<br>初めて操作する方や                                         |                                                                                       |             |              |       | 2024- © 7 | 大光社印刷株式 | 式会社 All Rights Reser | ved. Horn | ie Page   利用規約   個人 | 隋熙保護方針 平 | 予定領取引法に基づく | 表記 よくある質問                                              | ця |  |

4. 注文したい商品の枚数を入力して「次へ」をクリックしてください。 備考に最小注文数の記載がある場合、その数以上の数値を入力してください。

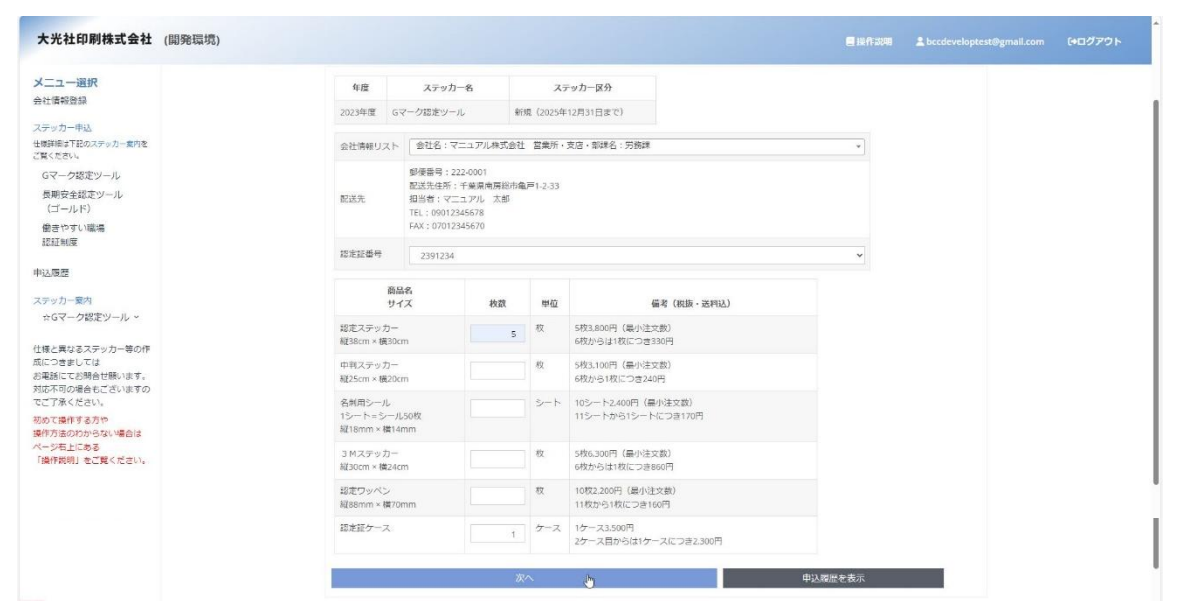

5. 注文内容を確認し、「申込内容確定」を押してください。 注文内容を変えたい場合は「戻る」を押してください。

| 大光社印刷株式会社 (開発環境)                          |                                  |                                                                                |                   |          |                                          |    |  |
|-------------------------------------------|----------------------------------|--------------------------------------------------------------------------------|-------------------|----------|------------------------------------------|----|--|
| メニュー選択                                    | Gマーク認定ソール                        | Ú.                                                                             |                   |          |                                          |    |  |
| マテッカー申込                                   | 注文を確定しまう                         | す。変更内容に間違いがな                                                                   | はれば「甲込内           | 符確定」、    | 再度変更する場合は「戻る」を押してください。                   |    |  |
| L様詳細は下記のステッカー変内を<br>「驚ください」。              | 年度                               | ステッカー名                                                                         | ステッカー名 ステッカー区分    |          |                                          |    |  |
| Gマーク認定ツール                                 | 2023年度 G                         | Gマーク認定ツール                                                                      | 新規 (20            | 25年12月31 | 1日まで)                                    |    |  |
| 長期安全認定ツール<br>(ゴールド)                       | 会社情報リスト                          | ト 🗌 会社名:マニュアル                                                                  | *                 |          |                                          |    |  |
| 働きやすい環境<br>認証制度<br>込履歴                    | 聖認先                              | 御便番号:222-0001<br>配送先住所:千葉県博<br>担当者:マニュアル<br>TEL:09012345678<br>FAX:07012345670 |                   |          |                                          |    |  |
| デッカー薬料<br>☆Gマーク認定ツール ~                    | 認定証備月                            | 2391234                                                                        | ~                 |          |                                          |    |  |
| 様と異なるステッカー等の作<br>こつきましては<br>単純にてお明合せ時います。 |                                  | 商品名<br>サイズ                                                                     | 枚政                | 甲位       | 偏考(积抜·送利达)                               |    |  |
| 5不可の場合もございますの<br>ご了承ください。                 | 認定ステッカー<br>縦38cm×横30             | Dem [                                                                          | 5                 | 枚        | 5枚3.800円(最小注文数)<br>6枚からは1枚につき330円        |    |  |
| て操作する方や<br>方法のわからない場合は<br>ジ石上にある          | 中判ステッカ-<br>縦25cm×横20             | Dem                                                                            |                   | 枚        | 5枚3.100円(最小注文数)<br>6枚から1枚につき240円         |    |  |
| <b>特徴明」をご覧ください。</b>                       | 名制用シール<br>1シート=シー<br>縦18mm×横1    | -)L50枚<br> 4mm                                                                 |                   | シート      | 10シート2,400円(最小注文数)<br>11シートから1シートにつき170円 |    |  |
|                                           | 3 Mステッカー<br>縦30cm×横24            | -<br>4cm                                                                       |                   | 校        | 5枚6,300円(最小注文数)<br>6枚からは1枚につき860円        |    |  |
|                                           | 認定ワッペン<br>縦88mm × 横7             | 70mm                                                                           |                   | 枚        | 10枚2.200円 (最小注文数)<br>11枚から1枚につき160円      |    |  |
|                                           | 認定証ケース                           |                                                                                | 1                 | ケース      | 1ケース3,500円<br>2ケース目からは1ケースにつき2,300円      |    |  |
|                                           | ステッカーのサー<br>配送先等の高終9<br>修正の場合は「1 | イズ・数量に開違いはごさ<br>確認もお願いします。<br>戻る」、開違いがなければ                                     | いませんか<br>【「申込内容確定 | 日を押して    | ください。                                    |    |  |
|                                           |                                  |                                                                                | 由口内成成合            |          | m -                                      | ES |  |

#### 6. これで注文は完了です。

| 大光社印刷株式会社                                                               | (開発環境)                                  |                                         |                                                                                          |        |                                   |             |  |   |  |
|-------------------------------------------------------------------------|-----------------------------------------|-----------------------------------------|------------------------------------------------------------------------------------------|--------|-----------------------------------|-------------|--|---|--|
| メニュー選択<br>会社情報登録<br>ステッカー申込<br>世報時時ま下記のステッカー集内を<br>ご覧ください。              | Gマーク語<br>(中込)<br>- 特定<br>- 約00<br>- 代金( |                                         |                                                                                          |        |                                   |             |  |   |  |
| Gマーク認定ツール<br>長期安全認定ツール<br>(ゴールド)                                        | • #2                                    | を受付しました                                 |                                                                                          |        |                                   |             |  | × |  |
| 働きやすい職場<br>認証制度                                                         | 年度                                      | 2                                       | ステッカー名                                                                                   | 23     |                                   |             |  |   |  |
| 申込履歴                                                                    | 2023年                                   | 度 Gマーク#                                 | 窓定ツール 家                                                                                  |        |                                   |             |  |   |  |
| ステッカー案内<br>☆Gマーク認定ツール ~<br>仕様と異なるステッカー等の作<br>成につきましては<br>お電話にてお明合せ願います。 | 会社研                                     | (1) (1) (1) (1) (1) (1) (1) (1) (1) (1) | 総合:マニュアル様式留在<br>番号:222-0001<br>先住所:千葉県南房総市<br>者:マニュアル 太郎<br>:09012345678<br>:07012345670 | 1 函量用。 | ス/5・単体合:27時間                      |             |  |   |  |
| 対応不可の場合もございますの<br>でご了承ください。                                             | <b>郑定</b> 征                             | <b>11</b> 23                            | 391234                                                                                   |        |                                   | ~           |  |   |  |
| 初めて操作する方や<br>操作方法のわからない場合は<br>ページ右上にある<br>「操作説明」をご覧ください。                |                                         | 商品名<br>サイズ                              | 枚数                                                                                       | 単位     | 備考(税抜·送                           | <b>위</b> ]) |  |   |  |
|                                                                         | 認定ス<br>縦38cm                            | デッカー<br>i × 模30cm                       | 5                                                                                        | 枚      | 5枚3,800円(最小注文数)<br>6枚からは1枚につき330円 |             |  |   |  |
|                                                                         | 中利ス:<br>縦25cn                           | デッカー<br>i × 横20cm                       |                                                                                          | 校      | 5枚3.100円(最小注文数)<br>6枚から1枚につき240円  |             |  |   |  |

#### 注文受付メールが送信されるので注文内容をご確認ください。

```
マニュアル株式会社 労務課 マニュアル 太郎 様
```

この度はステッカーWEB注文システムをご利用いただきありがとうございます。

本メールは、お客様のご注文情報を受け付けた時点で送信される目動配信メールです。 弊社による確認作業時で後、ご注文商品の発送をもって売買契約成立となります。 万が、認定証券専営に相違があった場合管には中国沈時のメールを送らせていただきますのでご了承のほどよろしくお願いいたします。

下記の内容にて、申し込みを受付しました。

◆注文情報

◆ 江へ1948 ステッカー名:Gマーク認定ツール 認定証番号:2391234 申込日:2024/12/16

◆お届け先得報 お届け先名:マニュアル株式会社 労務課 マニュアル 太郎 様 配送先住所:〒222-001 千葉風南房総市亀戸1-2-33 電話番号:0912345678

◆商品詳細 販売価格(税抜・送料込) 認定ステッカー 縦38cm×横30cm 5枚 価格:5枚 3,800円

認定証ケース 1ケース 価格:1ケース 3,500円

合計:7,300円(税抜)

消費税は別途かかります。 請求書は商品に同梱させていただいております。 必ずご確認ください。 振込手数科はお客様負担をお願いしております。

このメールは送信専用メールアドレスから配信されています。 ご返信いただいてもお答えできませんのでご了承ください。

ご不明な点がありましたら下記お問い合わせにて ご連絡をお願いいたします。

大光社印刷 株式会社 総務部 TEL:03-3643-2971

#### ◆変更、申込取消について 注文情報は注文当日23:59 まで変更・申込取消が可能です。 変更期限を過ぎてしまった場合はご連絡ください。

◆同日、同認定証番号の注文について 同じ認定証番号で1日に2回以上注文することはできません。 申込状況確認から、注文情報を変更してください。

※過去に未入金の申込が残っている場合は確認時にメッセージが表示されます。 請求書をご確認ください。

## 13.申込履歴

1. 画面左側のメニューから「申込履歴」をクリックしてください。

| 大光社印刷株式会社                                                                   |                                                                                      |  |
|-----------------------------------------------------------------------------|--------------------------------------------------------------------------------------|--|
| メニュー選択     会社情報登録     ステッカー申込     世報福本TEのステッカー取作を     できてきい。                | 【当サイトについて】<br>起意・認証されな事業所成への専用販売サイトです。<br>該当のない事業所成からの申込はお断りしておりますのでご了承ください。<br>お知らけ |  |
| Gマーク認定ツール                                                                   |                                                                                      |  |
| 長期安全認定ツール<br>(ゴールド)                                                         | 2024年10月01日 佛会や守い確認的定義 商品和売用額しました。<br>度                                              |  |
| 里达屋顶                                                                        | 2024年10月01日 <b>科画で全な家がツール</b> テストデスト<br>(コールド)                                       |  |
| ステジカー載A<br>☆Gマーク認定ツール ~                                                     | 2024年10月01日 6マーク記述ツール 10月1日より準備改定されました。                                              |  |
| 仕様と異なるステッカー等の作<br>成につきましては<br>お車話にてお問合け触います。<br>対応不可の場合もございますの<br>でご了承ください。 | 2003年後の月30日 デスト2 2003年度(マーク)」で回該ならマークロジール注文用紙は下記ダウンロード時間より出力できます。<br>す。<br>ざらテスト書    |  |

### 2. 申込履歴一覧が表示されます。

| 大光社印刷株式会社                                    | (開発環                                | 境)                                |                   |      |            |         |                        |                    |               |                |     |  |  |
|----------------------------------------------|-------------------------------------|-----------------------------------|-------------------|------|------------|---------|------------------------|--------------------|---------------|----------------|-----|--|--|
| メニュー 選択<br>会社情報登録                            | 申込履歴                                |                                   |                   |      |            |         |                        |                    |               |                |     |  |  |
| ステッカー申込                                      | 申込日                                 | : 2024/11/16                      | € ~ 2024/12/      | 16   | 曽 ステッカー    | - Gマーク  | 認定ツール                  | *                  |               |                |     |  |  |
| 仕様詳細は下記のステッカー変内を                             | 認定証                                 | 11日 :                             |                   | 会社社  | 6/営業所・支店・部 | 抹名:     |                        |                    |               |                |     |  |  |
| ご覧ください。                                      | 申込親                                 | <u>E</u> :                        | ▼ Q.1639          | クリ   | 7          |         |                        |                    |               |                |     |  |  |
| Gマーク認定ツール                                    | 中込                                  | 中・・注文確認                           | ф                 |      |            |         |                        |                    |               |                |     |  |  |
| 長期安全認定ツール<br>(ゴールド)                          | 請求:<br>完了                           | 申・・発送手続<br>・・・入金(取引               | 中もしくは発送完了<br>1)完了 |      |            |         |                        |                    |               |                |     |  |  |
| 働きやすい職場                                      | ※入会権認定で時間がかかり反映が違れる場合がございますがご了強くたさい |                                   |                   |      |            |         |                        |                    |               |                |     |  |  |
| 認証制度                                         | 申込当日                                | 申込当日のみ「編集可」をクリックして、愛愛・キャンセルが可能です。 |                   |      |            |         |                        |                    |               |                |     |  |  |
| 申込履歷                                         | 編集                                  | 申込日                               | ステッカー             | 年度   | ステッカー区分    | 認定延備号   | 会社名                    | 営業所・支店・部課名         | 申込課證          |                |     |  |  |
| ステッカー案内                                      | 編集可                                 | 2024/12/16                        | Gマーク認定ツール         | 2023 | #i3g       | 2391234 | マニュアル株式会社              | 労商課                | 电运中           |                |     |  |  |
| ☆Gマーク認定ツール。                                  |                                     |                                   |                   |      |            |         |                        |                    |               |                |     |  |  |
| 仕様と異なるステッカー等の作<br>成につきましては<br>お電話にてお問合せ暖います。 |                                     |                                   |                   |      |            |         | ß                      |                    |               |                |     |  |  |
| 対応不可の場合もございますの<br>でご了承ください。                  |                                     |                                   |                   |      | 2024- © 大疗 | 七日月月末   | 会社 All Rights Reserver | . Home Page ] 利用規約 | 但人情報保護方針   特定 | 商取引法に基づく表記(よくき | る質問 |  |  |
| 初めて操作する方や                                    |                                     |                                   |                   |      |            |         |                        |                    |               |                |     |  |  |

| 申込日                | 指定された日付の期間内に申し込まれたデータを表示します            |
|--------------------|----------------------------------------|
| ステッカー              | 選択されたステッカーの申込データを表示します                 |
| 認定証番号              | 入力した文字列を認定証番号に含むデータを表示します              |
| 会社名/営業所・支店・部<br>課名 | 入力した文字列を会社名、営業所・支店・部課名に含むデータを<br>表示します |
| 申込履歴               | 選択された履歴の申込データを表示します                    |

### 14.申込確認

#### ステッカー申込で注文した商品は申込日の23:59までは編集、キャンセルができます。

1. 申込履歴一覧に表示されたデータの「詳細」をクリックしてください。 (編集・申込取消できるデータの場合は編集可と表示されます。)

| 大光社印刷株式会社                                                                                                | (開発環境)                                                                                                    |                                                               |                                                |                            |  |  |  |  |  |  |  |  |
|----------------------------------------------------------------------------------------------------|----------------------------------------------------------------------------------------------------|---------------------------------------------------------------|------------------------------------------------|----------------------------|--|--|--|--|--|--|--|--|
| メニュー通訳<br>会社情報登録<br>ステッカー申込<br>世報時報に打応ステッカー責約を<br>ご覧くたざい。<br>気マーク悠定ツール<br>気形安全悠定ツール<br>(ゴールド)<br>優きやちい場場 | <ul> <li>申込履歴</li> <li>申込日: 2024/11//&lt;認定知過母:</li> <li>申込限證:</li> <li>申込申・、注文提<br/>請求中・、発送号<br/>完了・・、入金環</li> <li>※入金種認要で時間が</li> </ul>                                                                       | 8<br>8<br>9<br>0<br>0<br>0<br>0<br>0<br>0<br>0<br>0<br>0<br>0 | 2/18 箇 ステッ<br>金社名/営業所・支<br>クリア<br>ございますがご了楽くたさ | カー : Gマー<br>i ・ 部課名 :<br>, |  |  |  |  |  |  |  |  |
| 認証制度<br>申込履歴<br>ステッカー要内<br>☆Gマーク認定ツール ~<br>仕様と異なるステッカー等の作                                                | 単込目のの「編集可」をクリックして、安美・キャンセルが可能です。       健康 申込日     ステッカー     弊後     ステッカー区グ     加定     算法     ステッカー区グ     加定       1000     1004/12/17     Gマーク(国をツール)     2023     和県     2391234     マニュアル株式会社     労務課     申込中 |                                                               |                                                |                            |  |  |  |  |  |  |  |  |

2. 申込詳細が表示されます。申込履歴画面に戻る場合は「戻る」をクリックしてください。

| 大光社印刷株式会社 (開発環境)                                 |                                     |                                                                                       |                |                                          |          |  |
|--------------------------------------------------|-------------------------------------|---------------------------------------------------------------------------------------|----------------|------------------------------------------|----------|--|
| メニュー選択                                           | 会社病報リスト                             | 会社名:マニュアル株式会社                                                                         | <b>営業</b> 所・   | 支店·節課名: 労務課                              | •        |  |
| 会社情報登録<br>ステッカー申込<br>世報時間17荘のステッカー集内を<br>ご覧ください。 | 武送先                                 | 郵便器号:222-0001<br>配送先住所:千葉県南房総市亀<br>担当者:マニュアル 太郎<br>TEL:09012345678<br>FAX:07012345670 | <b>戸1-2-33</b> |                                          |          |  |
| 3マーク島とシール<br>長期安全認定ツール<br>(ゴールド)                 | 認定証券号                               | 2391234                                                                               |                |                                          | •        |  |
| 働きやすい職場<br>認証制度                                  | <b>商品名</b><br>サイズ                   | i<br>【   秋歌                                                                           | 単位             | 備考(税抜·送料达)                               |          |  |
| 心履歷                                              | 認定ステッカー<br>縦38cm×横30cm              | 5                                                                                     | 枚              | 5枚3.800円 (黒小注文数)<br>6枚からは1枚につき330円       |          |  |
| テッカー案内<br>☆Gマーク認定ツール ~                           | 中制ステッカー<br>縦25cm × 横20cm            |                                                                                       | 枚              | 5枚3,100円(最小注文数)<br>6枚から1枚につき240円         |          |  |
| 様と異なるステッカー等の作<br>につきましては<br>単純にてお明合け時、1mm        | 名刺用シール<br>1シート=シール50<br>縦18mm×横14mm | nt m                                                                                  | シート            | 10シート2.400円(最小注文教)<br>11シートから1シートにつき170円 |          |  |
| 応不可の場合もございますの<br>ご了承ください。                        | 3 Mステッカー<br>縦30cm × 横24cm           |                                                                                       | 枚              | 5枚6,300円(最小注文数)<br>6枚からは1枚につき860円        |          |  |
| めて操作する万や<br>作方法のわからない場合は<br>ージ石上にある              | 総定ワッペン<br>縦88mm × 横70mr             | m                                                                                     | 枚              | 10枚2.200円(纂小注文数)<br>11枚から1枚につき160円       |          |  |
| 「操作説明」をご覧ください。                                   | 認定証ケース                              | 1                                                                                     | ケース            | 1ケース3,500円<br>2ケース目からは1ケースにつき2,300円      |          |  |
|                                                  |                                     |                                                                                       |                | 戻る                                       | <b>b</b> |  |

### 15.申込変更

#### ステッカー申込で注文した商品は申込日の23:59までは編集、キャンセルができます。

1. 申込履歴一覧に表示されたデータの「編集可」をクリックしてください。 (編集・申込取消できないデータの場合は詳細と表示されます。)

| 大光社印刷株式会社                                                                                                    | (開発環境)                                                          |                                                                                         |                                                           |                                        |                  |                         |                   |      |  |  |
|----------------------------------------------------------------------------------------------------|-----------------------------------------------------------------|-----------------------------------------------------------------------------------------|-----------------------------------------------------------|----------------------------------------|------------------|-------------------------|-------------------|------|--|--|
| メニュー選択     会社情報登録     ステッカー申込     世報評価はTERのステッカー専門を     ご覧くたない。     Gマーク超定ツール     気可交発定ツール     (ゴールド)     働きやちい場場     超証制度 | 中込電器 中込電器 申込電器 申込電器: 申込電器: 申込電器: 申込中・・注义確認 第7・・・入金数 ※入金融設で時間がかけ | <ul> <li>         ・ 2024/12/         ・ 2024/12/         ・         ・         ・</li></ul> | (16 曽) 会社名/営業<br>クリア                                      | ステッカー:<br>「所・支店・創課<br>桑ください            | Gマーク:<br>名:      | 8走ツール                   |                   |      |  |  |
| 申込履歴<br>ステッカー業内<br>☆Gマーク認定ツール。<br>仕様と異なるステッカー等の作<br>点につきましては<br>お話にてた例合せ続います。                                              | 申込出日のみ「編集可」<br>編集 申込日<br>通告可 2024/12/16                         | をクリックして、変更<br>ステッカー<br>Gマーク認定ツール                                                        | <ul> <li>キャンセル</li> <li>年度 スラ</li> <li>2023 新済</li> </ul> | <sub>い</sub> が可能です。<br>Fッカー区分 :<br>R : | 8定延備号<br>1391234 | <u>会社名</u><br>マニュアル株式会社 | 営業所・支店・部課名<br>労能課 | 中这時間 |  |  |

2. 注文する用品の枚数を修正し、「次へ」をクリックしてください。 申込履歴画面に戻る場合は「戻る」をクリックしてください。

| 1.一選択                                | 会社情報リスト                             | 会社名:マニュアル株式会社                                                                         | 當業所・    | *                                         |   |  |
|--------------------------------------|-------------------------------------|---------------------------------------------------------------------------------------|---------|-------------------------------------------|---|--|
| 報登録<br>カー申込<br>は下記のステッカー素内を<br>さい。   | 影迷先                                 | 御便香号:222-0001<br>配送先住所:千葉県南房役市亀<br>担当者:マニュアル 太郎<br>TEL:09012345678<br>FAX:07012345670 | 户1-2-33 |                                           |   |  |
| - ク認定ツール<br>安全認定ツール<br>ールド)          | 認定証拠号                               | 2391234                                                                               |         |                                           | ~ |  |
| やすい職場<br>制度                          | <u>商品</u><br>サイ:                    | 名<br>ズ 枚数                                                                             | 甲位      | 備考(税抜·送利込)                                |   |  |
| 25<br>25                             | 認定ステッカー<br>縦38cm × 横30cm            | 6                                                                                     | 权       | 5枚3.800円(単小注文数)<br>6枚からは1枚につき330円         |   |  |
| カー夏内<br>マーク認定ツール ~                   | 中戦ステッカー<br>縦25cm × <i>横</i> 20cm    | ,                                                                                     | 枚       | 5枚3,100円(墨小注文数)<br>6枚から1枚につき240円          |   |  |
| 異なるステッカー等の作<br>きましては                 | 名利用シール<br>1シート=シール:<br>縦18mm×横14m   | soltz                                                                                 | シート     | 10シート2,400円 (墨小注文館)<br>11シートから1シートにつき170円 |   |  |
| ことお時日と読います。<br>可の場合もございますの<br>承ください。 | 3 Mステッカー<br>縦30cm×横24cm             | , 🗌                                                                                   | 枚       | 5枚6.300円 (墨小注文数)<br>6枚からは1枚につき860円        |   |  |
| 曼作する方や<br>去のわからない場合は<br>ちょにある        | 認定ワッペン<br>縦88mm × 横70m              | Im                                                                                    | 枚       | 10枚2,200円(最小注文数)<br>11枚から1枚につき160円        |   |  |
| 説明」をご覧ください。                          | 認定証ケース                              | 1                                                                                     | ケース     | 1ケース3.500円<br>2ケース目からは1ケースにつき2,300円       |   |  |
|                                      | 注文内容変更の確認<br>申込を取消したい場<br>申込展歴に戻る場合 | 8をしたい場合は「次へ」、<br>8合は「中込取消」、<br>9は「戻る」を押してください。                                        |         |                                           |   |  |

## 15.申込変更

3. 修正内容を確認し、「申込内容確定」を押してください。 修正内容を変えたい場合は「戻る」をクリックしてください。

| L一選択                                      | 申込房屋> 編集                                                      |                                             |         |          |                                           |   |  |  |
|-------------------------------------------|---------------------------------------------------------------|---------------------------------------------|---------|----------|-------------------------------------------|---|--|--|
| eveza<br>h-du)                            | 注文を確定します。                                                     | 。変更内容に間違いがなけれ                               | ば「申込内   | 容確定」、    | 再度変更する場合は「戻る」を押してください。                    |   |  |  |
| は下記のステッカー変内を<br>さい。                       | 年度                                                            | ステッカー名                                      |         | ステッカー    | 医分                                        |   |  |  |
| ーク認定ツール                                   | 2023年度 GR                                                     | マーク認定ツール                                    | 新規 (202 | 25年12月31 | 日まで)                                      |   |  |  |
| 安全認定ツール<br>ールド)                           | 会社情報リスト                                                       | 会社名:マニュアル株式                                 | 会社 営業所  | 折・支店・    | 10課名:另務課                                  | * |  |  |
| やすい議場<br>制度<br>歴                          | 「<br>「<br>「<br>「<br>「<br>「<br>「<br>「<br>「<br>「<br>「<br>「<br>「 |                                             |         |          |                                           |   |  |  |
| カー素内<br>マーク認定ツール ~                        | 認定証券号                                                         | 2391234                                     |         |          |                                           | ~ |  |  |
| 様と異なるステッカー等の作<br>につきましては<br>電話にてお明合せ聴います。 | ត<br>ម                                                        | 品名                                          | 收款      | 単位       | 備考(R2版·送PRA)                              |   |  |  |
| りの場合もこといますの<br>教ください。                     | 総定ステッカー<br>縦38cm×横30cr                                        | m                                           | 6       | 4X       | 5枚3.800円(最小注文数)<br>6枚からは1枚につき330円         |   |  |  |
| 量作する方や<br>表のわからない場合は<br>5上にある             | 中利ステッカー<br>縦25cm×横20cr                                        | 71                                          |         | 枚        | 5枚3,100円(最小注文数)<br>6枚から1枚につき240円          |   |  |  |
| 8明」をご覧ください。                               | 名刺用シール<br>1シート=シール<br>縦18mm×横14r                              | so枚<br>mm                                   |         | シート      | 10シート2.400円 (最小注文数)<br>11シートから1シートにつき170円 |   |  |  |
|                                           | 3 Mステッカー<br>縦30cm × 横24cr                                     | m                                           |         | 权        | 5校6,300円(最小注文数)<br>6校からは1枚につき860円         |   |  |  |
|                                           | 認定ワッペン<br>縦88mm × 横70r                                        | mm                                          |         | 校        | 10枚2,200円(最小注文数)<br>11枚から1枚につき160円        |   |  |  |
|                                           | 認定証ケース                                                        |                                             | 1       | ケース      | 1ケース3,500円<br>2ケース目からは1ケースにつき2,300円       |   |  |  |
|                                           | ステッカーのサイン<br>配送先等の翻続確認<br>修正の場合は「戻                            | ズ・数量に開違いはございま<br>思もお願いします。<br>る」、関連いがなければ「中 | せんか     | 」を押して    | くたさい。                                     |   |  |  |

### 4. これで申込変更は完了です。

| 大光社印刷株式会社                                                                                                    | (開発環                                                                                                    | 境)                                                                                        |            |                           |                                                                      |                 |           |            |      |  |   |
|----------------------------------------------------------------------------------------------------|----------------------------------------------------------------------------------------------------|-------------------------------------------------------------------------------------------|------------|---------------------------|----------------------------------------------------------------------|-----------------|-----------|------------|------|--|---|
| メニュー選択     会社情報登録     ステッカー申込     ビタボル 100スアッカー車入     ご覧ください。     マークジェアール     居時交を出たシッル     (ゴールド)     優待やすい国際     証証編     証証編 | 申込環題<br>日<br>山<br>中<br>込<br>市<br>山<br>市<br>山<br>市<br>山<br>市<br>山<br>市<br>山<br>市<br>山<br>日<br>田<br>中<br>山<br>日<br>田<br>田<br>田<br>日<br>日<br>日<br>日<br>日<br>日<br>日<br>日<br>日<br>日<br>日<br>日<br>日<br>日<br>日 | : 2024/11/16<br>審号:<br>型・<br>・<br>主文確認<br>・<br>・<br>注文確認<br>・<br>・<br>え金(取号<br>(認実で時間がかか) |            | 116<br>会社名<br>クリ:<br>ざいます | <ul> <li>ステッカー</li> <li>(営業所・支店・当<br/>ア</li> <li>ゲご子楽ください</li> </ul> | : Gマーク!<br>『理名: | 彩定ソール     | ×          |      |  |   |
| 申込履歴                                                                                                    | • 4                                                                                                    | (込を変更しま)                                                                                  | いた。        |                           |                                                                      |                 |           |            |      |  | × |
| ステッカー案内                                                                                                    | 申込当日                                                                                                    | のみ「編集可」                                                                                   | をクリックして、変要 | E. + 17                   | ンセルが可能です。                                                            |                 |           |            |      |  |   |
| ☆Gマーク認定ツール ×                                                                                                    | 編集                                                                                                    | 申込日                                                                                       | ステッカー      | 年度                        | ステッカー区分                                                              | 認定証備号           | 会社名       | 営業所・支店・部課名 | 申込環歴 |  |   |
| 仕様と異なるステッカー等の作<br>成につきましては<br>お電話にてお問合せ願います。<br>対応不可の場合もございますの<br>でご了承ください。                                                     | 福集可                                                                                                    | 2024/12/16                                                                                | Gマーク認定ツール  | 2023                      | 新規                                                                   | 2391234         | マニュアル株式会社 | 穷韵躁        | 申込中  |  |   |

### 15.申込変更

#### 注文変更メールが送信されるので確認してください。

マニュアル株式会社 労務課 マニュアル 太郎 様

この度はステッカーWEB注文システムをご利用いただきありがとうございます。

本メールは、お客様のご注文情報変更を受け付けた時点で送信される自動配信メールです。 弊社による確認作業終了後、ご注文商品の発送をもって売買契約成立となります。 万が一、認定証番号等に相通があった場合等には申込取消のメールを送らせていただきますのでご了承のほどよろしくお願いいたします。

下記の内容にて、申し込みを変更しました。

#### ◆注文情報

ステッカー名:Gマーク認定ツール 認定証番号:2391234 申込日:2024/12/16

#### ◆お届け先情報

お届け先名:マニュアル株式会社 労務課 マニュアル 太郎 様 配送先住所:〒222-0001 千葉県南房総市亀戸1-2-33 電話番号:00012345678

◆商品詳細 販売価格(税抜・送料込) 認定ステッカー 縦38cm×横30cm 5枚 価格:5枚 3,800円

認定証ケース 1ケース

価格:1ケース 3,500円

合計:7,300円(税抜)

- Ļ
- ◆注文情報

●注义1月40
 ステッカー名:Gマーク認定ツール
 認定証番号:2391234
 申込日:2024/12/16

◆お届け先情報

お届け先名:マニュアル株式会社 労務課 マニュアル 太郎 様 配送先任所:〒222-0001 千葉県南房総市亀戸1-2-33 電話母号:19012345578

◆商品詳細 販売価格(税抜・送料込)
 認定ステッカー
 縦38cm×横30cm 6枚
 価格:5枚3,800円
 6枚以降330円×1=330円

認定証ケース 1ケース 価格:1ケース 3,500円

合計:7,630円(税抜)

消費税は別途かかります。 請求書は商品に同梱させていただいております。 必ずご確認ください。 振込手数料はお客様負担をお願いしております。

このメールは送信専用メールアドレスから配信されています。 ご返信いただいてもお答えできませんのでご了承ください。

ご不明な点がありましたら下記お問い合わせにて ご連絡をお願いいたします。

大光社印刷 株式会社 総務部 TEL:03-3643-2971

### 16.申込取消

### ステッカー申込で注文した商品は申込日の23:59までは編集、キャンセルができます。

#### 1. 申込履歴一覧に表示されたデータの「編集可」をクリックしてください。 (編集・申込取消できないデータの場合は詳細と表示されます。)

| 大光社印刷株式会社                                                                                             | (開発環境)                                                                              |                                                                                                    |                                                                                                    |                  |                  |                   |             | 目操作识明 | L bccdeveloptest@gmail.com | いログアウト |
|----------------------------------------------------------------------------------------------------|-------------------------------------------------------------------------------------|----------------------------------------------------------------------------------------------------|----------------------------------------------------------------------------------------------------|------------------|------------------|-------------------|-------------|-------|----------------------------|--------|
| メニュー選択<br>会社債物登録     ステッカー申込<br>仕様期時に下記のステッカー意りを<br>ご気くたい、<br>気マーク認定ツール<br>(ゴールド)<br>働きやぎい国際者<br>記証利度 | 申込展歴  申込日: 2024/11/16  認定証毎号:  申込用:: へ 中込用:: へ 小会相称者です。 小会相称者です場合がかから 申込当時日のか「編集写」を | <ul> <li>■ ~ 2024/12/1</li> <li>■ Q 総治</li> <li>■ 000 (4 内美活売了<br/>第7<br/>の原数が違れる場合がごさ<br/>をクリックして、変更</li> </ul> | 16         首         ステッカー           会社名/留業所・支店・島         クリア           パリますがご了楽ください           ・キャンセルが可能です。 | : Gマーク<br>潮名:    | 変変シール            | ×                 |             |       |                            |        |
| 申込履歴<br>ステッカー案内<br>☆Gマーク認定ツール ×<br>仕様と見なるステッカー等の作<br>点につきましては<br>お実施にてお聞きせ続います。                       | 編集 中込日<br>[注意]<br>2024/12/16 (                                                      | ステッカー<br>Gマーク総定ツール                                                                                               | 年頃 ステッカー区分<br>2023 新境                                                                                       | 認定延備号<br>2391234 | 会社名<br>マニュアル株式会社 | 営業所,支店,部課名<br>労務課 | 申込問題<br>申込中 |       |                            |        |

### 2. 「申込取消」をクリックしてください。

| 大光社印刷株式会社 (開発環境)                                  |                                     |                                                                                       |         |                                          |    |  |  |  |  |  |
|---------------------------------------------------|-------------------------------------|---------------------------------------------------------------------------------------|---------|------------------------------------------|----|--|--|--|--|--|
| メニュー選択                                            | 会社情報リスト                             | 会社名:マニュアル株式会社                                                                         | 営業所・    | 支店・部課名:労務課                               | *  |  |  |  |  |  |
| 会社債報登録<br>ステッカー申込<br>仕博時順まTEPのステッカー素内を<br>ご覧くたさい。 | 配送先                                 | 郵便番号:222-0001<br>配送先住所:千葉県南房総市亀<br>担当者:マニュアル 太郎<br>TEL:09012345678<br>FAX:07012345670 | 戸1-2-33 |                                          |    |  |  |  |  |  |
| Gマーク認定ツール<br>長期安全認定ツール                            | 認定証養号                               | 2391234                                                                               |         |                                          | ~  |  |  |  |  |  |
| (コーフレド)<br>働きやすい職場<br>認証制度                        | 商品4<br>サイン                          | 名<br>ズ 枚数                                                                             | 甲位      | 備考(积抜·送料込)                               |    |  |  |  |  |  |
| 申込履歴                                              | 認定ステッカー<br>縦38cm × 横30cm            | 6                                                                                     | 校       | 5枚3.800円(黒小注文数)<br>6枚からは1枚(こつき330円       |    |  |  |  |  |  |
| ステッカー案内<br>☆Gマーク認定ツール ×                           | 中判ステッカー<br>縦25cm × 横20cm            |                                                                                       | 枚       | 5枚3.100円(最小注文数)<br>6枚から1枚につき240円         |    |  |  |  |  |  |
| 仕様と異なるステッカー等の作<br>成につきましては                        | 名刺用シール<br>1シート=シール5<br>縦18mm×横14m   | iota im                                                                               | シート     | 10シート2,400円(暴小注文数)<br>11シートから1シートにつき170円 |    |  |  |  |  |  |
| お売詰にてお開台で開います。<br>対応不可の場合もございますの<br>でご了承ください。     | 3 Mステッカー<br>縦30cm × 横24cm           |                                                                                       | 枚       | 5枚6.300円(最小注文数)<br>6枚からは1枚につき860円        |    |  |  |  |  |  |
| 初めて操作する方や<br>操作方法のわからない場合は<br>ページホトにある            | 認定ワッペン<br>縦88mm × 横70m              | im .                                                                                  | 权       | 10枚2.200円(最小注文数)<br>11枚から1枚につき160円       |    |  |  |  |  |  |
| 「操作説明」をご覧ください。                                    | 認定証ケース                              | 1                                                                                     | ケース     | 1ケース3,500円<br>2ケース目からは1ケースにつき2,300円      |    |  |  |  |  |  |
|                                                   | 注文内容変更の確認<br>申込を取消したい場<br>申込履歴に戻る場合 | Bをしたい場合は「次へ」、<br>給は「中込取消」、<br>社「戻る」を押してください。                                          |         |                                          |    |  |  |  |  |  |
|                                                   |                                     | 次へ                                                                                    |         | 申込版消                                     | 戻る |  |  |  |  |  |

### 3. 本当に取消してよいか確認し、「OK」をクリックしてください。

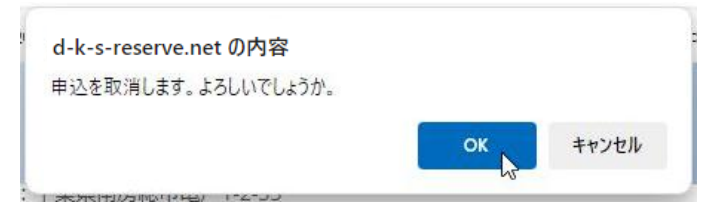

## 16.申込取消

### 4. これで申込取消は完了です。

| 大光社印刷株式会社                                                                                                 | (開発環境)                                                                                                    |  |   |
|----------------------------------------------------------------------------------------------------|----------------------------------------------------------------------------------------------------|--|---|
| ×ニュー選択<br>会社賃報登録<br>ステッカー申込<br>世報期時17日のステッカー専乃<br>ご覧くたさい。<br>Gマーク超定ツール<br>気帯安全起をツール<br>(ゴールド)<br>健まやりてい環境 | 中込度度<br>中込日:2024/1/16 章 ~2024/2/16 章 ステッカー: GマーグISE座ソール ▼<br>邦定社員号: 2024/1/16 章 ·2024/2/16 章 ステッカー: GマーグISE座ソール ▼<br>邦に当り: 2014/16 章 ·2014/2 (日本) ·2014/2 (日本) · |  |   |
| 中込履歴                                                                                                    | ・ 申込をキャンセルしました。                                                                                                    |  | × |
| ステッカー素内<br>☆Gマーク認定ツール ~                                                                                   | 申込当日のみ「機構可」をクリックして、変更・チャンセルが可能です。<br>編集 申込日 ステッカー 年展 ステッカー区分 地応近着号 会社名 医原所・支店・副課名 申込用屋                                                                                                    |  |   |
| 仕様と異なるステッカー等の作<br>成につきましては<br>お電話にてお明合せ願います。<br>対応不可の場合もございますの                                            |                                                                                                    |  |   |

### 注文の申込取消メールが送信されるので確認してください。

マニュアル株式会社 労務課 マニュアル 太郎 様

この度はステッカーWEB注文システムをご利用いただきありがとうございます。

本メールは、お客様からのご注文情報の取消を受け付けた時点で送信される自動配信メールです。

下記の申し込みをキャンセルしました。

◆注文情報 ステッカー名:Gマーク認定ツール 認定証番号:2391234 申込日:2024/12/16

◆お届け先情報 お届け先名:マニュアル株式会社 労務課 マニュアル 太郎 様 配送先住所:〒222-0001 千葉県南房総市亀戸1-2-33 電話番号:09012345678

◆商品詳細 販売価格(税抜・送料込)
 認定ステッカー
 縦38cm×構30cm 6枚
 価格:5枚3,800円
 6枚以降330円×1=330円

認定証ケース 1ケース 価格:1ケース 3,500円

合計:7,630円(税抜) 注文が取り消されました。発送と請求は発生いたしません。

このメールは送信専用メールアドレスから配信されています。 ご返信いただいてもお答えできませんのでご了承ください。

ご不明な点がありましたら下記お問い合わせにて ご連絡をお願いいたします。

大光社印刷 株式会社 総務部 TEL:03-3643-2971

# 17.ステッカー案内

1. 画面左のメニューのステッカー案内からステッカー名をクリックしてください。

| 大光社印刷株式会社                                                                   |                                                                |                                                         |         |     |  |
|-----------------------------------------------------------------------------|----------------------------------------------------------------|---------------------------------------------------------|---------|-----|--|
| メニュー選択<br>会社情報登録<br>ステッカー申込<br>世俗和出す200ステッカー部代を<br>ご覧くだきい。                  | (当サイトについて)<br>認定・認定された事業所様への専用販売<br>該当のない事業所様からの申込はお話り<br>お知らせ | サイトです。<br>しておりますのでご了承ください。                              | × 1 2   | 3 5 |  |
| Gマーク認定ツール<br>長期安全認定ツール<br>(ゴールド)                                            | 2024年10月01日 働きやすい編組出<br>度                                      | (4) 病品成光論的しました。                                         |         |     |  |
| 申込履歴                                                                        | 2024年10月01日 日期安全課定ツー<br>(ゴールド)                                 | ルーテストテスト                                                |         |     |  |
| ステッカー案内<br>立Gマーク認定ツール。                                                      | 2024年10月01日 6マーク認定ツー                                           | ル 10月1日より価格改定されました。                                     |         |     |  |
| 仕様と異なるステッカー等の作<br>成につきましては<br>お電話にてお開合せ聴います。<br>対応不可の場合もございますの<br>でで了多くであい。 | 2024年09月30日 デスト2                                               | 2023年達(6マーク):(当城安心マーク)ソール注文用紙は下記ダウンロード連<br>す。<br>改行テスト島 | 目より出力でき | ŧ   |  |

2. ステッカー区分のリストが開くので、案内を表示したいステッカー区分をクリックしてください。

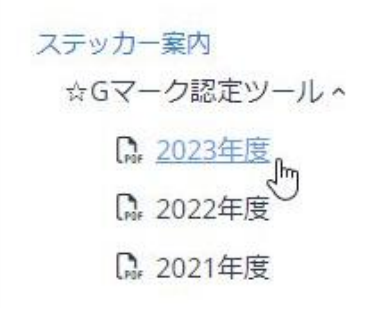

3. ステッカー案内のPDFが表示されます。